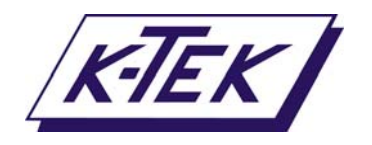

# Лазерный уровнемер LM3D

# Трехмерный сканирующий лазер для бесконтактного измерения объема сыпучих материалов в силосах, бункерах и хранилищах

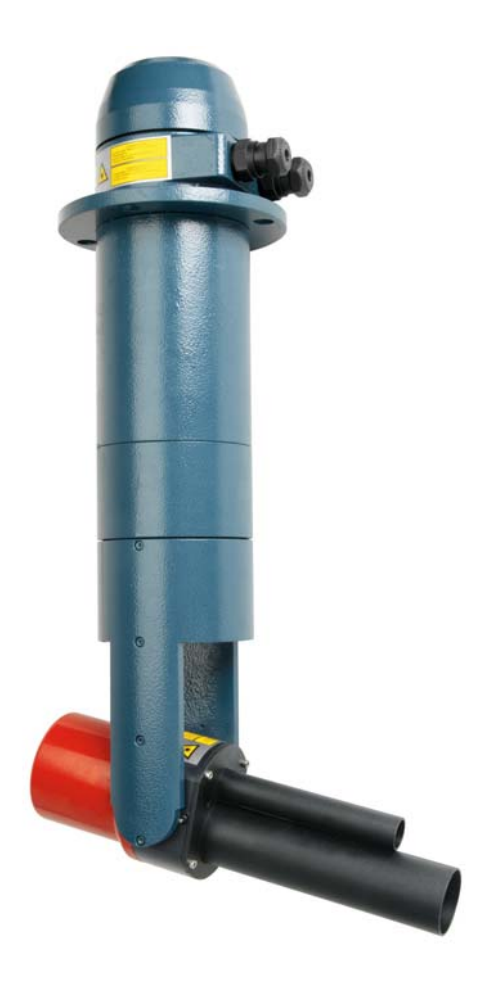

# Руководство по установке и эксплуатации

Более поздняя версия данного руководства — на сайте www.ktekcorp.com.

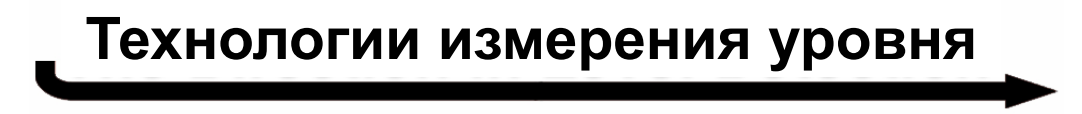

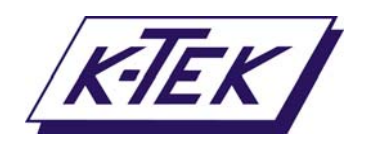

## СОДЕРЖАНИЕ

| 1. Введение                                                         |               |
|---------------------------------------------------------------------|---------------|
| 2. Применение                                                       | 4             |
| 3. Технические характеристики                                       | 5             |
| 4. Механические компоненты                                          | 6             |
| 3.1 Монтаж                                                          |               |
| 3.2 Ориентация и осевые линии                                       | 8             |
| 5. Электрические соединения                                         | 8             |
| 6. Средства связи                                                   |               |
| 7. Порядок ввода прибора в эксплуатацию                             |               |
| 8. Экраны, меню и функции                                           |               |
| 8.1 Запуск                                                          |               |
| 8.2 Главное меню                                                    |               |
| 8.3 Подготовка к работе                                             |               |
| 8.3.1 Построитель плана силоса                                      |               |
| 8.3.1.1 Конфигурирование построителя плана силоса                   |               |
| 8.3.1.2 Запуск построителя плана силоса                             |               |
| 8.3.1.3 Печать данных измерений                                     |               |
| 8.3.1.4 Печать плана силоса                                         |               |
| 8.3.2 Местоположение сканера                                        |               |
| 8.3.3 Размеры силоса                                                |               |
| 8.4 Настройки измерений уровня                                      |               |
| 8.4.1 Задание точки измерений уровня                                |               |
| 8.4.2 Тест измерений уровня                                         |               |
| 8.4.3 Время обновления данных измерения уровня                      |               |
| 8.4.4 Выходные сигналы уровня                                       |               |
| 8.5 Настройки измерений объема                                      |               |
| 8.5.1 Тест измерений объема                                         |               |
| 8.5.2 Печать данных измерений объема                                |               |
| 8.5.2.1 Печать грубых данных в программу просмотра трехмерной графі | ики25         |
| 8.5.2.2 Печать конечного изображения в формате Excel                |               |
| 8.5.2.3 Печать конечного изображения в программу просмотра трехмер  | ной графики26 |
| 8.5.3 Время обновления данных измерения объема                      |               |
| 8.5.4 Объемные размеры                                              |               |
| 8.5.5 Выходные сигналы объема                                       |               |
| 9. Электронные таблицы Утилиты параметров силоса                    |               |
| 9.1 Импортирование плана силоса                                     |               |
| 9.2 Цилиндрический силос                                            |               |
| 9.3 Прямоугольный силос                                             |               |
| 10. Дополнительная информация                                       |               |
| 11. Обслуживание клиентов                                           |               |
| 11.1 Форма RMA                                                      |               |
| 12. Гарантийные обязательства                                       |               |

#### Список рисунков

| Рисунок 1  | Измерение объема                           | 3  |
|------------|--------------------------------------------|----|
| Рисунок 2  | Выходные сигналы                           | 3  |
| Рисунок 3  | Установка прибора на прямоугольном силосе  | 4  |
| Рисунок 4  | Утилита параметров силоса                  | 4  |
| Рисунок 5  | Пример сканирования хранилища              | 4  |
| Рисунок 6  | Основные механические компоненты           | 6  |
| Рисунок 7  | Габаритные размеры                         | 6  |
| Рисунок 8  | Типовая схема монтажа                      | 6  |
| Рисунок 9  | Установка сканирующего лазера              | 7  |
| Рисунок 10 | Выравнивание по вертикальной оси           | 7  |
| Рисунок 11 | Регулируемый монтажный кронштейн           | 7  |
| Рисунок 12 | Направление "Север"                        | 8  |
| Рисунок 13 | Осевые линии                               | 8  |
| Рисунок 14 | Клеммный отсек                             | 8  |
| Рисунок 15 | Схема электрических соединений             | 8  |
| Рисунок 16 | Экран программы HyperTerminal              | 9  |
| Рисунок 17 | Экран запуска                              | 9  |
| Рисунок 18 | Сканер установлен на цилиндрическом силосе | 19 |
| Рисунок 19 | Сканер установлен на прямоугольном силосе  | 19 |
| Рисунок 20 | Монтажный набор                            | 36 |
| Рисунок 21 | Размеры монтажной пластины                 |    |

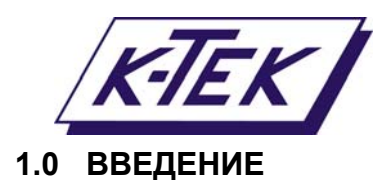

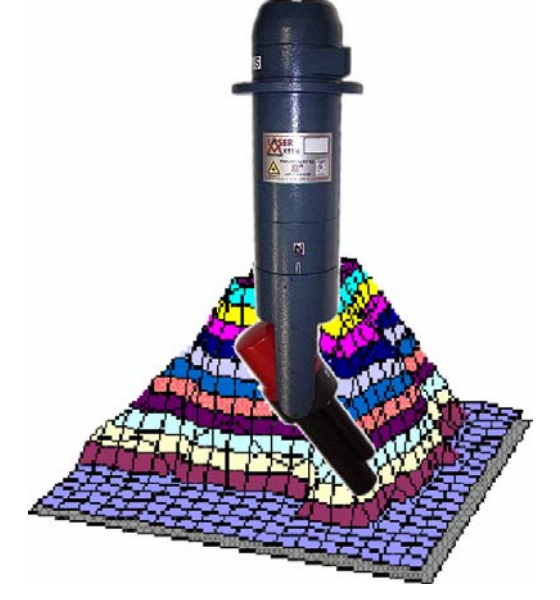

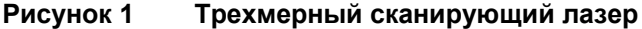

Трехмерный сканирующий лазер LM3D измеряет объем материала в бункере или в хранилище. Для определения контура поверхности материала используется бесконтактный лазерный метод измерений. Занесение размеров силоса, бункера или резервуара (walled vessel) в память LM3D позволяет с высокой точностью производить сопоставление между измеренным объемом и объемом полого резервуара. Объем материала (в кубических метрах) определяется как разница между измеренным объемом и объемом полого резервуара.

В случае измерения объема в хранилищах задается "виртуальная стенка резервуара", фактически представляющую собой самую дальнюю точку, в которой может находиться материал.

Измерение объема или "сканирование" инициируется вводом сигнала с Внешнего выключателя

(External Trigger input) или заданием Интервала времени обновления данных измерения объема (Volume update

новления оанных измерения объема (Volume update time). Во время протекания цикла сканирования активировано реле "Идет сканирование" (Scanner Busy). Результат сканирования — выходной сигнал 4—20 мА канала вывода № 2 (4-20mA Channel #2).

LM3D также может непрерывно выдавать выходной сигнал уровня, называемый "Измерение уровня" (Single Point measurement). Обновление данных измерения уровня задается Интервалом времени обновления данных измерения уровня (Single Point update time). Результат — выходной сигнал 4—20 мА канала вывода № 1 (4-20mA Channel #1).

Другие каналы вывода предназначены для вывода сигналов, заданных пользователем, например таких как Максимальный уровень продукта (канал вывода № 3) (*Channel*#3).

В данной модификации прибора не предусмотрен релейный выход.

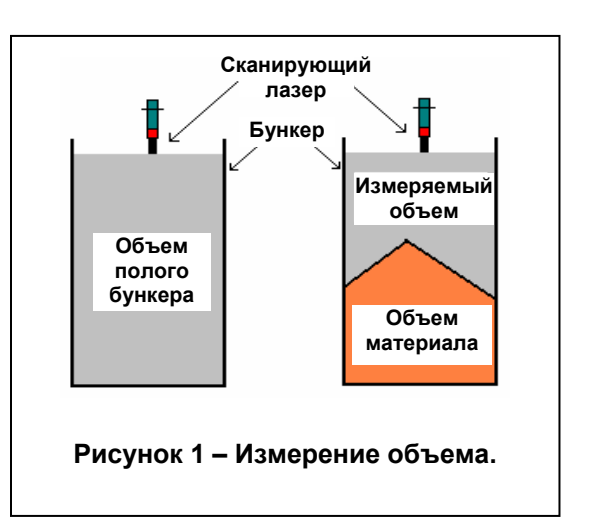

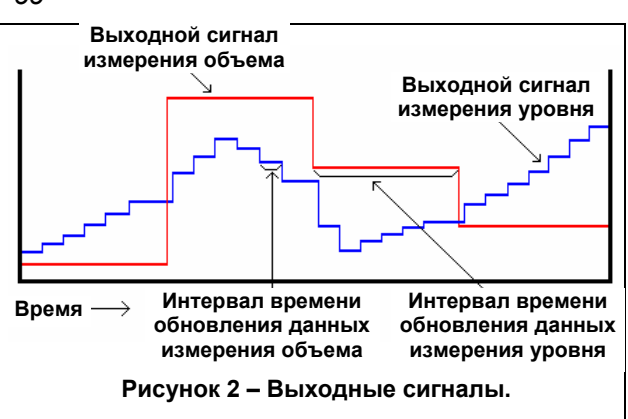

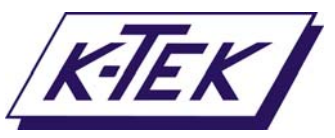

# 1.0 ВВЕДЕНИЕ (ПРОДОЛЖЕНИЕ)

Трехмерный сканирующий лазер LM3D монтируется на фланце выше поверхности измеряемого материала. Луч лазера должен быть направлен вертикально вниз, LM3D должен быть смонтирован таким образом, чтобы он мог сканировать всю поверхность материала. Встроенный видимый целеуказатель предназначен для начального выравнивания прибора.

Сканирующий лазер LM3D устанавливается между центром и стенкой бункера. Если прибор установлен на цилиндрическом силосе, знак "Север" (North) на приборе должен быть направлен к центру силоса. Если прибор установлен на прямоугольном силосе, знак "Север" (North) должен быть направлен перпендикулярно дальней стенке.

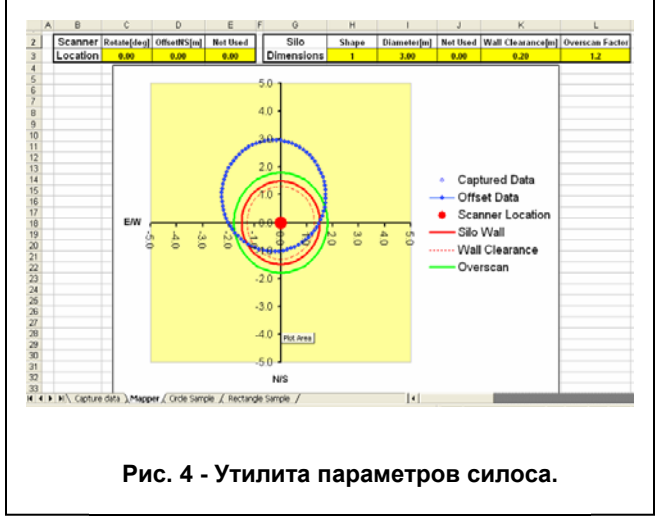

Сканирующий лазер LM3D имеет порт *RS232*, предназначенный для программирования и настройки прибора. С помощью программы HyperTerminal или подобных программ можно войти в меню прибора, управлять а

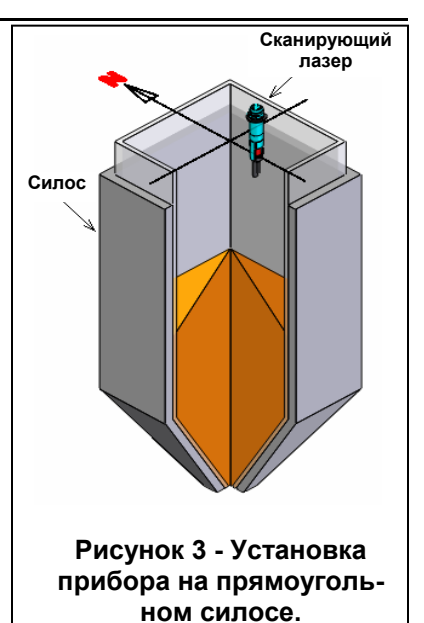

функциями и изменять значения уставок. Программное обеспечение сканирующего лазера включает в себя пакет программ (*Tool Kits*), обеспечивающих простоту настройки. Также предусмотрена утилита, с помощью которой задаются параметры силоса в табличной форме (*Silo Setup Utility*), утилита вычисляет значения коэффициентов поправки на расположение прибора.

## 2.0 ПРИМЕНЕНИЕ

Трехмерный сканирующий лазер LM3D измеряет объем материала в силосах или хранилищах. В отличие от приборов, измеряющих уровень в одной точке, LM3D с высокой точностью определяет профиль поверхности материала, учитывая влияние конусности поверхности (выпуклой и внутренней) ("cone-up", "cone-down") или неровности поверхности.

При проведении измерений в одной точке погрешность определения объема составляет более 30%. Сканирующий лазер LM3D может проводить измерения по 100 (200) точкам, что позволяет увеличить точность определения объема (менее 1%). По сравнению с обычным уровнемером, непрерывно измеряющим уровень в одной точке, LM3D позволяет осуществлять доскональное измерение всего объема материала в хранилище.

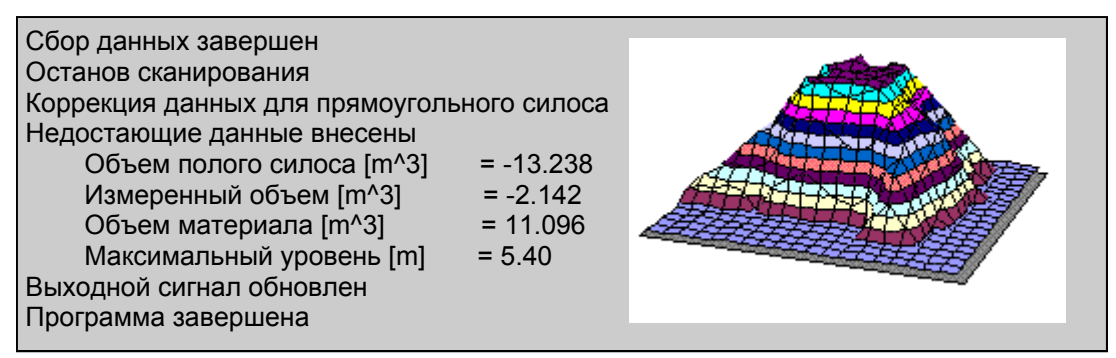

Рисунок 5 - Пример сканирования хранилища.

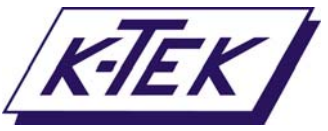

3.0 ТЕХНИЧЕСКИЕ ХАРАКТЕРИСТИКИ

| Измерения                                                         |                                                                                                    |
|-------------------------------------------------------------------|----------------------------------------------------------------------------------------------------|
| Диапазон измерений                                                | 1,0 — 35 м (по диагонали)                                                                                                    |
| Угол обзора                                                       | Полусфера (нижняя)                                                                                                    |
| Точность измерения<br>расстояния                                  | ±2,5 см (станд. исполнение)                                                                                                    |
| Точность измерения объема                                         | ±1% best                                                                                                    |
| Скорость обновления дан-                                          | От 5 минут до 60 часов                                                                                                    |
| Скорость обновления дан-<br>ных измерения уровня в<br>одной точке | От 1 секунды до 1 часа                                                                                                    |
| Рабочая температура                                               | От 0°С до 65°С<br>ВНИМАНИЕ: Прямое воздействие солнечного света, дождя, снега или образова-<br>ние инея может повредить прибор. |
| Выходные / входные                                                |                                                                                                    |
| СИГНАЛЫ<br>Анапогорые                                             | $4 \times 4.20 \text{ MA} (12 \text{ Gut})$                                                                                     |
| Апалої овые<br>Рапайцыа                                           | $4 \times 4$ -20 MA (12 001)<br>250 B REDEMENHORO TOKA 6 A                                                                      |
| Пифровые                                                          | RS232                                                                                                    |
| паларозые<br>Внешний дискретный сиг-<br>нал запуска               | Гальванически изолированный вход                                                                                                |
| Питание                                                           |                                                                                                    |
| Напряжение питания                                                | 24 В постоянного тока (20-28 В постоянного тока)                                                                                |
| Источник тока                                                     | 1,5 А (непрерывный)                                                                                                    |
| Кабельные вводы                                                   | 2 x M20x1.5                                                                                                    |
| Механические                                                      |                                                                                                    |
| Размеры                                                           | 840 мм (длина) x 130 мм (диаметр)                                                                                               |
| Bec                                                               | 12 КГ                                                                                                    |
|                                                                   | Алюминиевый с порошковым покрытием                                                                                              |
| уровень пылевлагозащиты<br>Монтаж                                 | Фланец – 4 отверстия диаметром 16,5 мм на окружности 160 мм                                                                     |
| Оптические                                                        |                                                                                                    |
| Апертура                                                          | 100 мм                                                                                                    |
| Диаметр луча<br>измерительного пазера                             | 22 мм                                                                                                    |
| Дивергенция (расходимость<br>луча)                                | <0.4°                                                                                                    |
| Безопасность лазеров                                              | Основной лазер : Класс 1М                                                                                                    |
| -                                                                 | Лазер-целеуказатель: Класс 3R                                                                                                   |
|                                                                   | EN60825: IEC 825-1:1993                                                                                                    |
|                                                                   | ВНИМАНИЕ: Не смотрите в створ лазерного пучка во время его работы.                                                              |

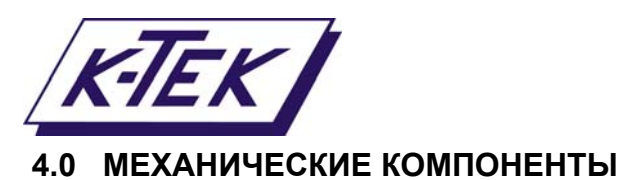

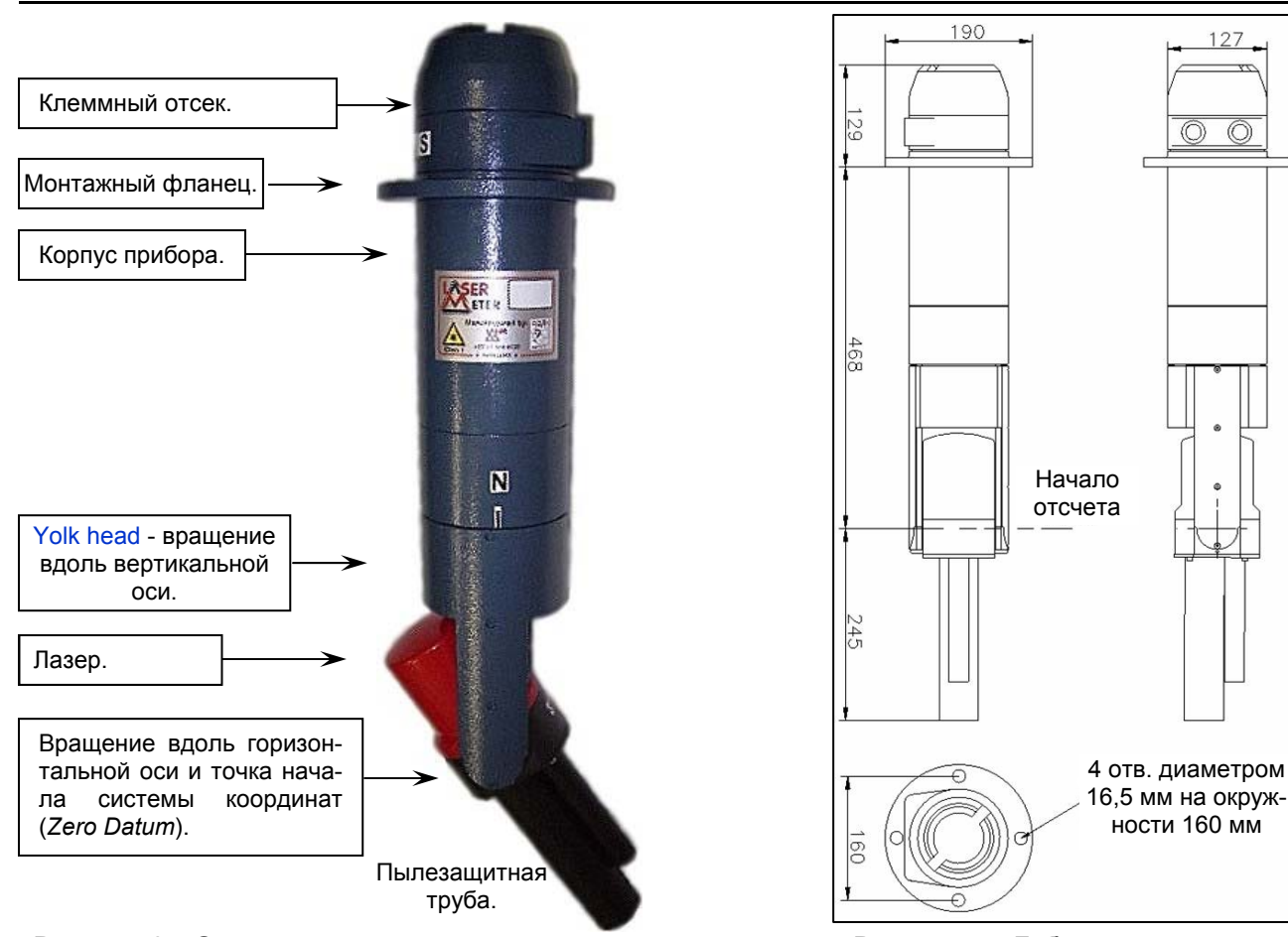

Рисунок 6 – Основные механические компоненты.

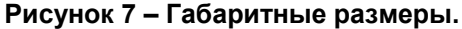

#### 4.1 МОНТАЖ

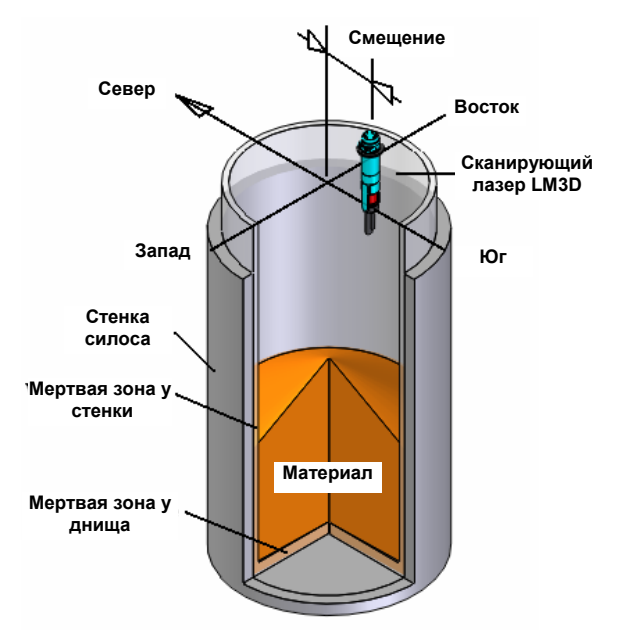

Рисунок 8 - Типовая схема монтажа.

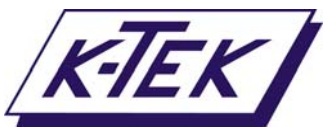

# 4.0 МЕХАНИЧЕСКИЕ КОМПОНЕНТЫ (ПРОДОЛЖЕНИЕ)

Трехмерный сканирующий лазер LM3D должен быть установлен на сее крыше силоса или над хранилищем и направлен вниз к поверхности измеряемого материала. Для монтажа на корпусе прибора предусмотрен фланец. Размеры фланца указаны на рисунке 7 — Габаритные размеры (Раздел 4—Механические компоненты).

Если прибор установлен на цилиндрическом силосе, знак "Север" (North) на приборе должен быть направлен к центру силоса. Если прибор установлен на прямоугольном силосе, знак "Север" (North) должен быть направлен в сторону дальней стенки.

Сканирующий лазер LM3D должен быть установлен на такой высоте, чтобы прибор мог полностью просканировать всю поверхность материала в любое время. Это особенно важно, если силос полон. В противном случае во время процесса сканирования могут образовываться "тени" и результат измерений объема материала будет завышенным.

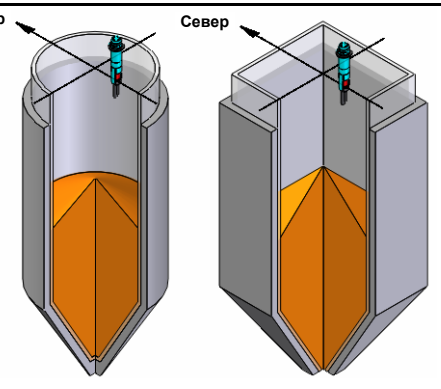

Рисунок 9 - Установка сканирующего лазера LM3D.

Вертикальная ось LM3D должна быть направлена строго вертикально вниз. Для выравнивания прибора используйте груз в комплекте с целеуказателем. Если LM3D наклонен относительно вертикальной оси, внутренняя модель полого силоса не будет соответствовать проведенным измерениям.

Для упрощения процедуры вертикального выравнивания прибора используется регулируемый монтажный кронштейн с уплотнительной прокладкой.

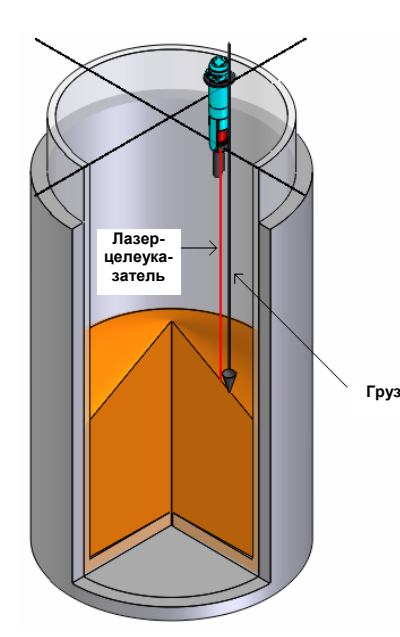

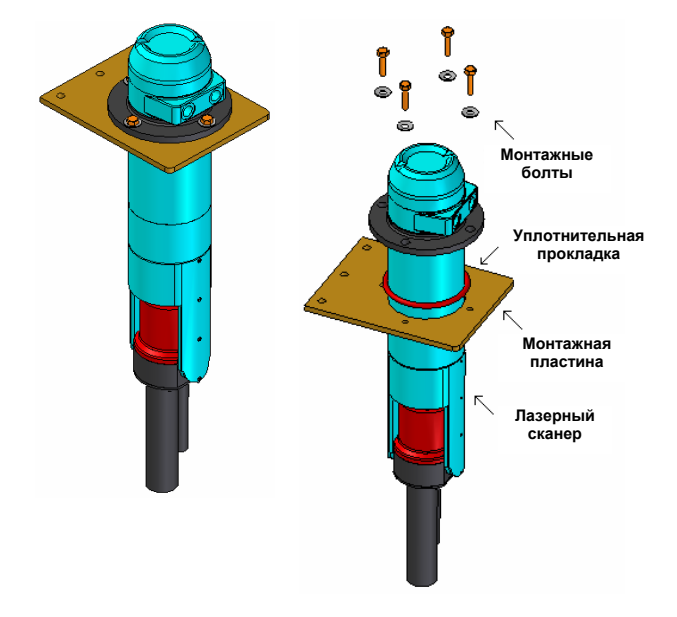

Рисунок 11 – Регулируемый монтажный кронштейн.

Рисунок 10 – Выравнивание по вертикальной оси.

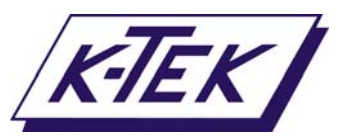

# 4.0 МЕХАНИЧЕСКИЕ КОМПОНЕНТЫ (ПРОДОЛЖЕНИЕ)

## 4.2 ОРИЕНТАЦИЯ И ОСЕВЫЕ ЛИНИИ

На приборе имеется знак "Север" (North), задающий оси вращения для всех измерений.

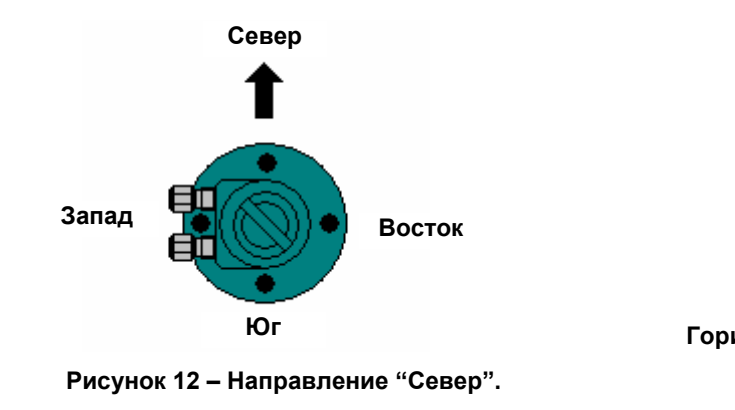

Сканирующий лазер LM3D имеет две оси вращения—вертикальную и горизонтальную. Головка лазера может вращаться вокруг любой оси. Угол относительно каждой оси определяет точку измерений.

Угловое разрешение относительно обеих осей составляет 0,09 градусов. Направлению 0 градусов соответствует направлению на "Север" (*North*) и вертикально вниз горизонтальной оси.

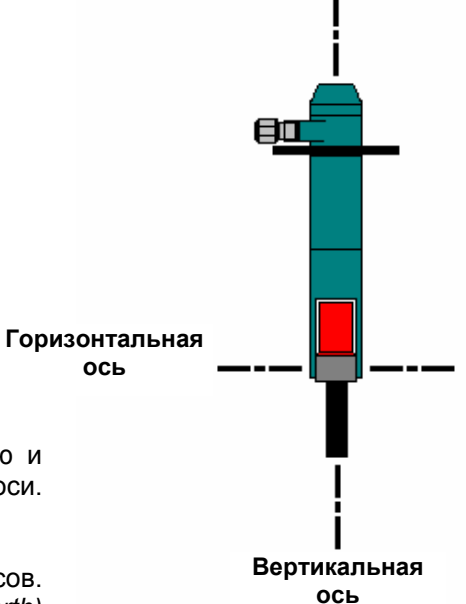

Рисунок 13 – Осевые линии.

# 5.0 ЭЛЕКТРИЧЕСКИЕ СОЕДИНЕНИЯ

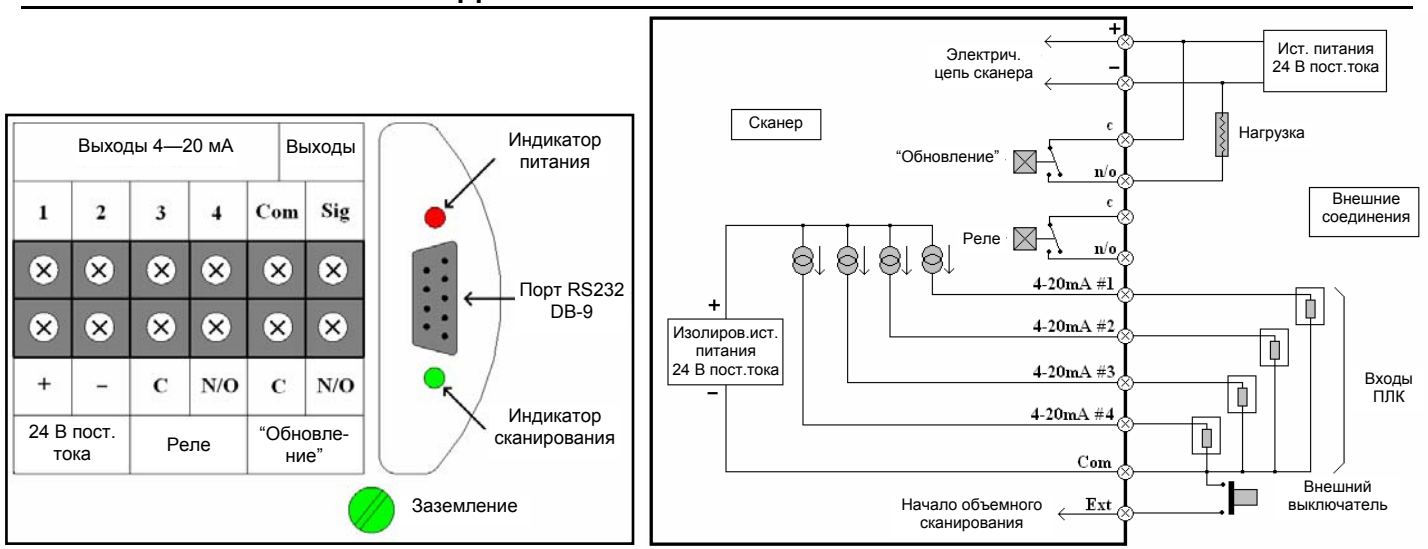

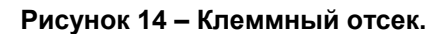

Рисунок 15 – Схема электрических соединений.

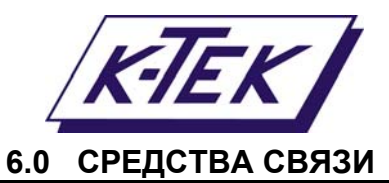

Связь с LM3D осуществляется через порт RS232, который расположен в клеммном отсеке прибора

| ParityNoneЧетностьНетStop bits1Стоп-бит1Flow controlNoneБит контрольНет | Настройки порта: | Baud rate<br>Data<br>Parity<br>Stop bits<br>Flow control | 19200<br>8 bits<br>None<br>1<br>None |  | Скорость передачи данных в бодах<br>Данные<br>Четность<br>Стоп-бит<br>Бит контроль | 19200<br>8 бит<br>Нет<br>1<br>Нет |  |
|-------------------------------------------------------------------------|------------------|----------------------------------------------------------|--------------------------------------|--|------------------------------------------------------------------------------------|-----------------------------------|--|
|-------------------------------------------------------------------------|------------------|----------------------------------------------------------|--------------------------------------|--|------------------------------------------------------------------------------------|-----------------------------------|--|

Войти в меню прибора можно с помощью ПК или ноутбука, используя стандартные программы, такие как HyperTerminal.

Подключитесь к ПК или ноутбуку через порт RS232. Сразу после подключения отобразится текущая информация с прибора LM3D.

| A three fourt three Transfert                                              |                                                                                  |                                                                                  |
|----------------------------------------------------------------------------|----------------------------------------------------------------------------------|----------------------------------------------------------------------------------|
| File Edit View Call Transfer Help                                          | 3D Volumetric Scanner                                                            | Трехмерный сканер объема                                                         |
| D 🛎 🍙 🐉 🗈 🎦 🔛                                                              |                                                                                  |                                                                                  |
| Model Number LM150S<br>Serial Number S001007                               | Single Point => Auto run every 3 sec<br>Volume => Auto run every 30 min          | Уровень => Автозапуск каждые 3 сек<br>Объем => Автозапуск каждые 30 мин          |
| SW Revision 1.00<br>Date 29/08/2006<br>Time 09:05:43                       | Laser measuring<br>Laser configured for Single Point                             | Лазер измеряет<br>Лазер настроен на измерение уровня                             |
| a. Installation Tool Kit<br>b. Single Point Tool Kit<br>c. Volume Tool Kit | Single Point program running<br>Scanner aligned                                  | Запущена программа измерения уровня<br>Сканер выровнен                           |
| d. Restart Automatic Sequence<br>Select an item:                           | H=19.35deg V=-21.06deg D=1.99m 18.27mA<br>H=19.35deg V=-21.06deg D=2.00m 18.25mA | H=19.35deg V=-21.06deg D=1.99m 18.27mA<br>H=19.35deg V=-21.06deg D=2.00m 18.25mA |
| Connected 0:00:48 VT1001 19200 8-Nu1 SCROLL CAPS NUM                       |                                                                                  |                                                                                  |

## Рисунок 16 – Экран программы HyperTerminal.

## Рисунок 17 – Экран запуска.

Доступ к пунктам *меню* осуществляется нажатием кнопок, соответствующих цифре или букве, указанной в начале строки. Доступ к *Главному меню* (*Main Menu*) осуществляется нажатием кнопки <ПРОБЕЛ> (<SPACE>) во время работы прибора.

Пример Главного меню (Main Menu):

| nu): | a. Installation Tool Kit<br>b. Single Point Tool Kit<br>c. Volume Tool Kit | <ul> <li>а. Подготовка к работе</li> <li>b. Настр. измерений уровня</li> <li>с. Настр. измерений объема</li> </ul> | Каждое меню открывает подменю,<br>редактируемое значение переменной<br>или функцию нажатием соответст-<br>вующей буквы или цифры |
|------|----------------------------------------------------------------------------|----------------------------------------------------------------------------------------------------|----------------------------------------------------------------------------------------------------|
|      | 6. Restart Automatic Sequence<br>Select an item:_                          | <ul> <li>перезапуск автоматич.</li> <li>последовательности</li> <li>Выберите пункт меню:_</li> </ul>               | Выбор пункта меню.                                                                                                    |

Для удобства пользователя в данном руководстве описаны последовательности действий для входа (*Access*) и выхода (*Restart*) из каждого пункта меню. Последовательность входа определяется списком кнопок, нажимаемых для входа в определенное меню.

Пример—меню Построитель плана силоса (Silo Boundary Mapper): Последовательность входа в меню: [Идет сканирование] <ПРОБЕЛ> [Главное меню] <a> [Подготовка к работе] <1> [Построитель плана силоса]

Последовательность работы с функцией *Перезапуск* (*Restart*) - последовательность нажатия кнопок для перезапуска сканера.

Пример—меню Построитель плана силоса (Silo Boundary Mapper): Последовательность перезапуска: [Построитель плана силоса] <q> [Подготовка к работе] <q> [Главное меню] <d> [Идет сканирование]

Следуйте инструкциям, описанным в последующих разделах руководства, для правильной настройки измерений уровня (*Single Point*) и объема (*Volume*).

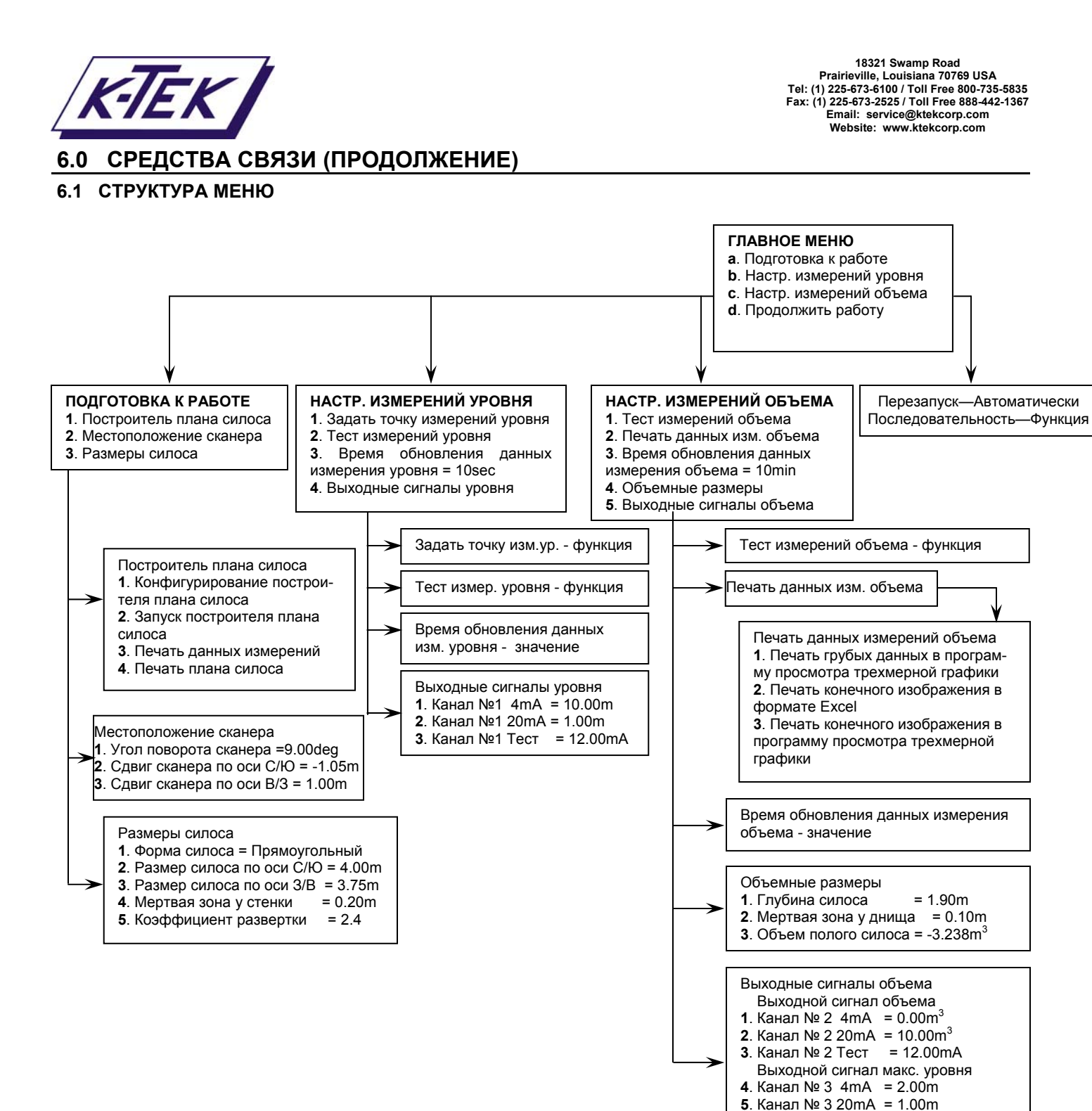

6. Канал № 3 Тест = 12.00mA

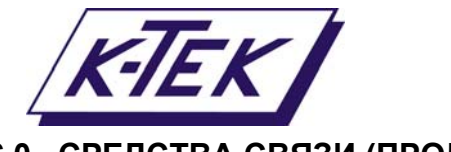

## 6.0 СРЕДСТВА СВЯЗИ (ПРОДОЛЖЕНИЕ)

## 6.1 СТРУКТУРА МЕНЮ

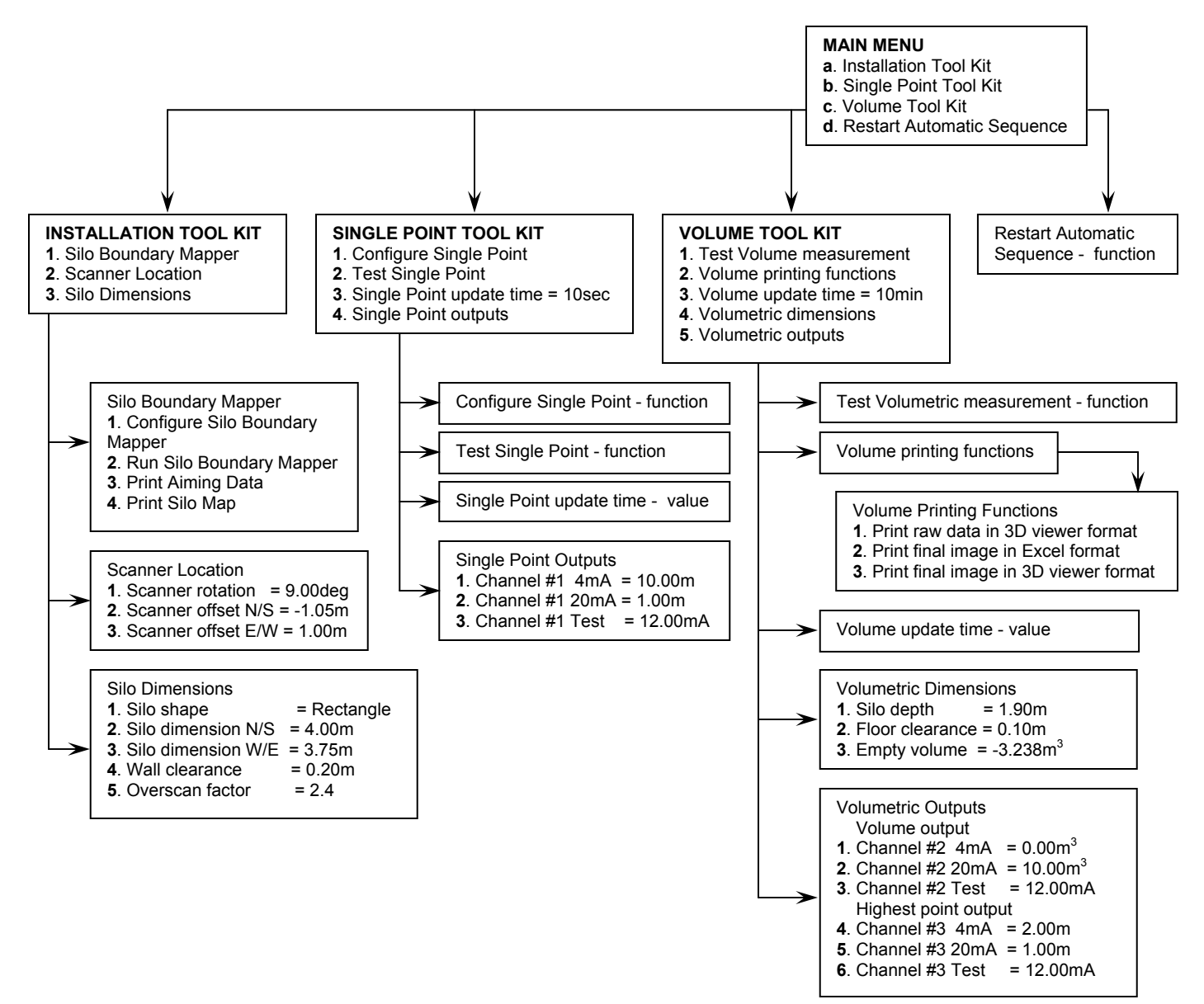

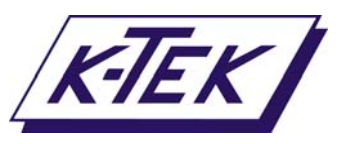

# 7.0 ПОРЯДОК ВВОДА ПРИБОРА В ЭКСПЛУАТАЦИЮ

#### Монтаж – Раздел 4.1

Установите сканирующий лазер над поверхностью материала. Точка установки может быть сдвинута относительно центра силоса или хранилища. Установите указатель "Север"по направлению к центру цилиндрического силоса. Установите прибор вертикально с помощью груза и регулируемого монтажного кронштейна.

#### Электрические соединения – Раздел 5

Подключите кабели питания.

Подключите кабели сигнала 4—20 мА.

Подключите индикатор "Обновление".

Проведите тестирование соединений, используя функции тестирования в меню Настройки измерений уровня (Single Point) и Настройки измерений объема (Volume).

#### Средства связи – Раздел 6

Подключите кабель связи к порту RS232 прибора. Установите соединение с ПК или ноутбуком с помощью программы HyperTerminal. Войдите в *Главное меню (Main Menu)* нажатием кнопки <ПРОБЕЛ> (<SPACE>) во время работы сканера.

#### Подготовка к работе – Раздел 8.3

Настройте функцию Построитель плана силоса (Silo Mapper). Запустите Построитель плана силоса (Silo Mapper). Сохраните данные Плана силоса (Silo Map).

#### Утилита параметров силоса – Раздел 9

Импортируйте данные *Плана силоса* (Silo Map). Произведите корректировку настроек с учетом поворотов и сдвигов. Задайте размеры силоса. Скопируйте полученные данные в меню *Местоположение сканера* и *Размеры силоса* (меню *Подготовка к работе*).

#### Настройки измерений уровня – Раздел 8.4

Настройте параметры точки, в которой будут проводиться измерения. Задайте скорость обновления данных измерения уровня (*Single Point update time*). Задайте и протестируйте выходной сигнал 4-20mA.

#### Настройки измерений объема – Раздел 8.5

Если возможно, введите значения в меню Объемные размеры (Volumetric Dimensions). Задайте скорость обновления данных измерения объема (Volume update time). Задайте выходные сигналы 4-20mA. Протестируйте функцию Измерение объема (Volume measurement). При необходимости используйте полученный результат тестирования для корректировки Объемных размеров (Volumetric dimensions).

# Продолжить работу – Раздел 8.2 Перезапустите сканер.

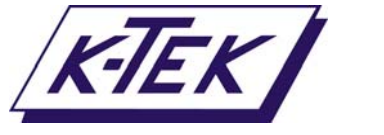

# 8.0 ЭКРАНЫ, МЕНЮ И ФУНКЦИИ

#### 8.1 ЗАПУСК

Подключите питание 24 В постоянного тока к LM3D. Терминальный экран отобразит последовательность запуска и результаты измерений в соответствии с активной программой. В приведенном ниже примере LM3D настроен как на измерение уровня в одной точке—*Single Point* (непрерывное измерение уровня, скорость обновления данных—каждые 3 секунды), так и на измерение объема—*Volume* (скорость обновления данных—каждые 30 минут). Во время измерения объема LM3D будет отображать последнее измеренное значение уровня.

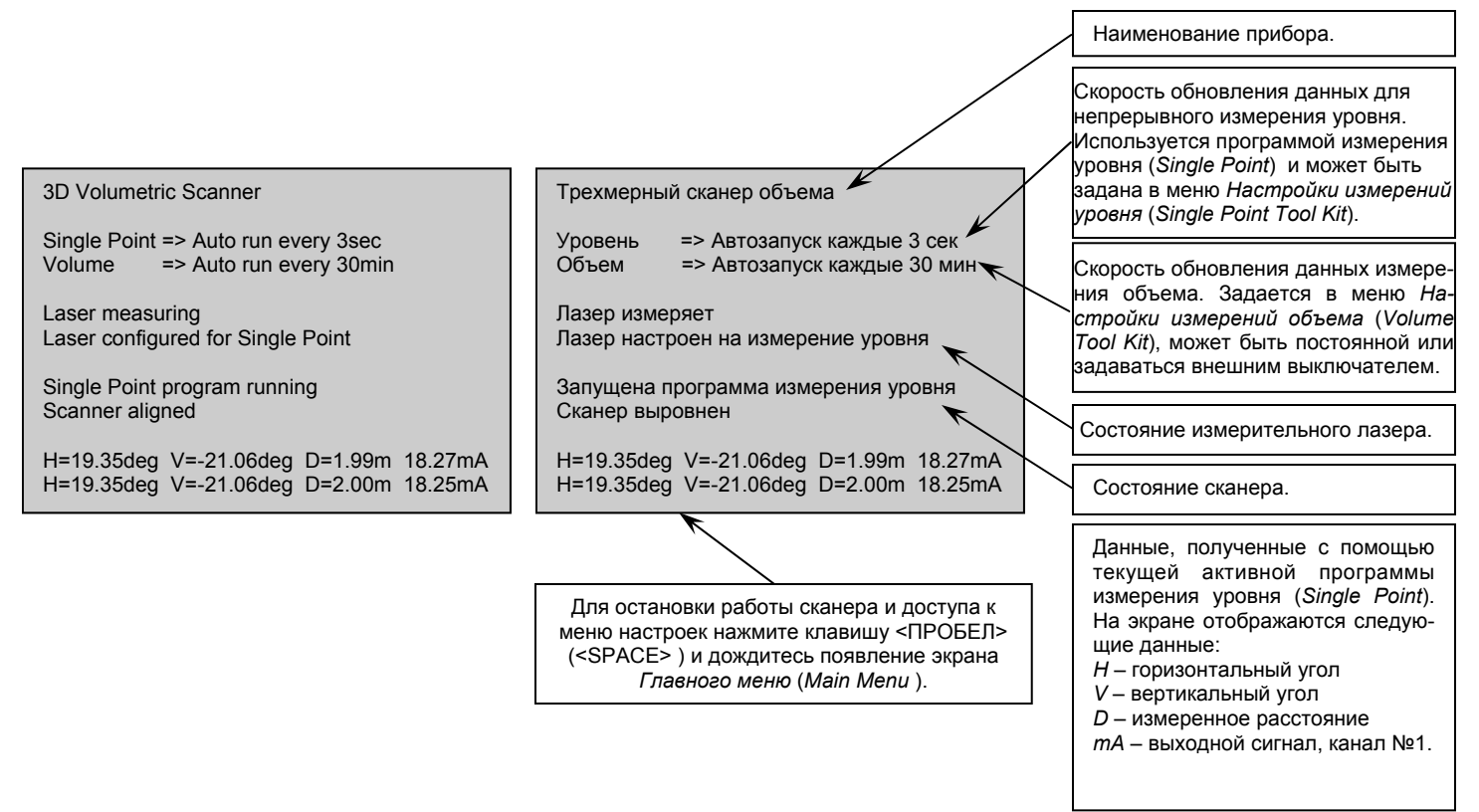

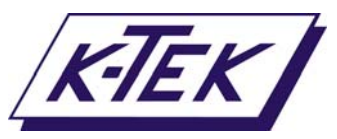

#### 8.2 ГЛАВНОЕ МЕНЮ

Последовательность входа в меню: [Идет сканирование] <ПРОБЕЛ> [Главное меню] Последовательность перезапуска: [Главное меню] <d>[Идет сканирование]

Главное меню (Main Menu) отображает общую информацию о LM3D, включая модель прибора, серийный номер, версию программного обеспечения, дату и время. Каждый пункт меню содержит в себе некоторое количество функций, помогающих настроить LM3D.

#### Структура меню

| H=19.35deg V=-21.06deg D=1.99m<br>H=19.35deg V=-21.06deg D=2.00m                                                              | H=19.35deg V=-21.06deg D=1.99m<br>H=19.35deg V=-21.06deg D=2.00m                                                                                                    | Данные, полученные предыдущей запущенной про-<br>граммой.                                                                                                    |
|----------------------------------------------------------------------------------------------------|----------------------------------------------------------------------------------------------------|----------------------------------------------------------------------------------------------------|
| Scanner stopped                                                                                                    | Останов сканирования <                                                                                                    | Кнопка <ПРОБЕЛ> ( <space>) нажата в этот момент.</space>                                                                                                    |
| Model Number LM3D                                                                                                    |                                                                                                    | — Рабочая информация—останов предыдущей про-<br>граммы.                                                                                                    |
| Serial Number SA00196                                                                                                    | Серийный номер SA00196                                                                                                    | Информация о LM3D, дата, время                                                                                                    |
| SW Revision 1.0<br>Date 07/08/2007<br>Time 14:19:16<br>a. Installation Tool Kit                                               | Версия ПО 1.0<br>Дата 07/08/2007<br>Время 14:19:16<br>а. Подготовка к работе                                                                                                   | Меню Подготовка к работе (Installation Tool Kit) содержит функции, позволяющие задать форму и размер силоса, а также местоположение сканера относительно силоса.                                                                                                    |
| c. Volume Tool Kit<br>d. Restart Automatic Sequence<br>Select an item:_                                                       | <ul> <li>с. Настр. измерений уровня</li> <li>с. Настр. измерений объема</li> <li>d. Перезапуск автоматич.</li> <li>последовательности</li> <li>Выберите пункт меню:</li> </ul> | Меню Настройки измерений уровня (Single point<br>Tool Kit) содержит функции, необходимые для<br>настройки прибора на измерение уровня поверх-<br>ности материала аналогично обычному уровне-<br>меру.                                                                                                    |
| Выбор пункта мен<br>меню, доступ к ко<br>пользованием парс<br>тием клавиши <bb<br>мации "Время". Ме<br/>дату и время.</bb<br> | ю. Также существует скрытое<br>торому осуществляется с ис-<br>ля "р". Пароль вводится нажа-<br>ОД> ( <enter>) после инфор-<br/>еню позволяет корректировать</enter>            | Меню Настройки измерений объема (Volume Tool Kit)<br>содержит функции, связанные с трехмерными объ-<br>емными возможностями сканирования. Данное меню<br>должно быть использовано только после того, как<br>введены все требуемые значения в меню Подготов-<br>ка к работе (Installation Tool Kit).<br>Функция Продолжить работу (Restart Automatic |
|                                                                                                    |                                                                                                    | Sequence) осуществляет перезапуск сканера в соответствии с измененными настройками. Функция активизируется автоматически при включенном питании.                                                                                                    |

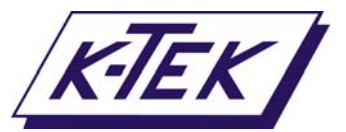

Функция Построитель плана силоса (Silo Boundary

чения этих настроек могут быть измерены с помо-

щью функции План силоса (Silo Mapper).

# 8.0 ЭКРАНЫ, МЕНЮ И ФУНКЦИИ (ПРОДОЛЖЕНИЕ)

## 8.3 ПОДГОТОВКА К РАБОТЕ

Последовательность входа в меню: [Идет сканирование] <ПРОБЕЛ> [Главное меню] <a> [Подготовка к работе]

Последовательность перезапуска: [Подготовка к работе] <q> [Главное меню] <d> [Идет сканирование] Меню содержит три функции, позволяющие задать форму и размеры силоса, а также местоположение LM3D в силосе. Также предусмотрена Утилита параметров силоса (Silo Setup Utility), которая в табличной форму выводит данные измерений, полученных с помощью функций Построитель плана силоса (Silo Boundary Маррег), Местоположение сканера (Scanner Location) и Размеры силоса (Silo Dimensions).

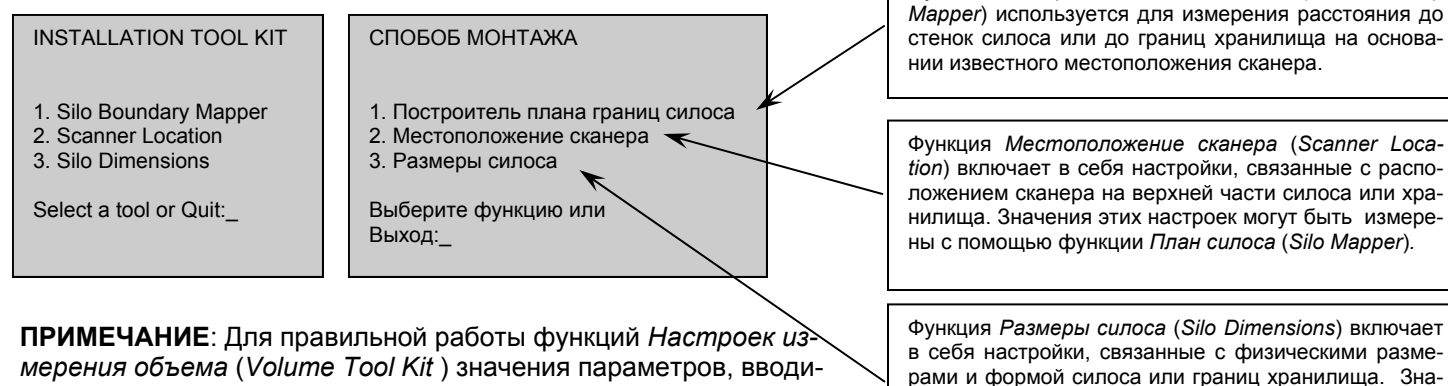

ПРИМЕЧАНИЕ: для правильной работы функций Настроек измерения объема (Volume Tool Kit) значения параметров, вводимых в меню Местоположение сканера (Scanner Location) и Размеры силоса (Silo Dimensions), должны быть внесены заранее.

#### 8.3.1 ПОСТРОИТЕЛЬ ПЛАНА СИЛОСА

Последовательность входа в меню:

Последовательность перезапуска:

[Идет сканирование] <ПРОБЕЛ> [Главное меню] <a> [Способ монтажа] <1> [Построитель плана силоса]

ка: [Построитель плана силоса] <q> [Подготовка к работе] <q> [Главное меню] <d> [Идет сканирование]

Функция Построитель плана силоса (Silo Boundary Mapper) используется для измерения расстояния до стенок силоса или до границ хранилища на основании известного местоположения сканера. Данные, полученные с помощью функции, могут быть импортированы в электронные таблицы утилиты Параметров силоса (Silo Setup Utility).

|                                                                  |                                                                                                    | Эта функция используется для создания                                                                                                    |
|------------------------------------------------------------------|----------------------------------------------------------------------------------------------------|----------------------------------------------------------------------------------------------------|
| Silo Boundary Mapper                                             | Построитель плана силоса                                                                               | последовательности точек измерении, кото-<br>рые могут быть использованы Построите-<br>лем плана сипоса (Silo Boundary Mapper) пля                                                          |
| 1. Configure Silo Boundary Mapper<br>2. Run Silo Boundary Mapper | <ol> <li>Конфигурирование построителя плана силоса</li> <li>Запуск построителя плана силоса</li> </ol> | измерения расстояния до стенок силоса.                                                                                                    |
| 3. Print Aiming Data<br>4. Print Silo Map                        | 3. Печать данных измерений<br>4. Печать плана силоса                                                   | Эта функция измеряет расстояние до стенок<br>силоса, по 81 точке измерений составляется<br>эскиз плана сипоса, его диаметр, форма                                                           |
| Select a tool or Quit:_                                          | Выберите функцию или Выход:                                                                            |                                                                                                    |
|                                                                  |                                                                                                    | Функция выводит на печать текстовую табли-<br>цу в кодировке ASCII, в которой представле-<br>ны все точки измерений, использованные<br>Построителем плана силоса (Silo Boundary<br>Mapper). |
|                                                                  |                                                                                                    |                                                                                                    |
|                                                                  | ровке А                                                                                                | SCII, содержащую все данные измерений, про-                                                                                                    |
|                                                                  | веденны                                                                                                | ых с помощью функции Построитель плана                                                                                                    |
|                                                                  | силоса<br>быть и                                                                                       | ( <i>Silo Boundary Mapper).</i> План силоса может<br>мпортирован в электронные таблицы утилиты                                                                                              |
|                                                                  | Параме                                                                                                 | тров силоса (Silo Setup Utility).                                                                                                    |

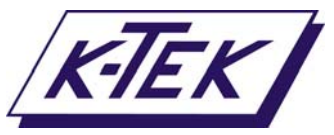

#### 8.3.1.1 КОНФИГУРИРОВАНИЕ ПОСТРОИТЕЛЯ ПЛАНА СИЛОСА

Последовательность входа в меню: [Идет сканирование] <ПРОБЕЛ> [Главное меню] <a> [Способ монтажа] <1> [Построитель плана силоса] <1> [Конфигурирование построителя плана силоса] [Конфигурирование построителя плана силоса] <q> [Построитель плана силоса] <q> [Подготовка к работе] <q> [Главное меню] <d> [Идет сканирование]

Функция Конфигурирование построителя плана силоса (Configure Silo Map) используется для создания последовательности точек измерений, которые могут быть использованы Построителем плана силоса (Silo Mapper) для определения расстояния до стенок силоса. Для построения плана силоса сканеру требуется свободное, без препятствий поле обзора. Для быстрого создания плана предусмотрены автоматические инструменты, также возможно для создания специального плана вручную корректировать точки измерений. **ПРИМЕЧАНИЕ:** Точки измерений могут быть заданы с точностью до 0,09°

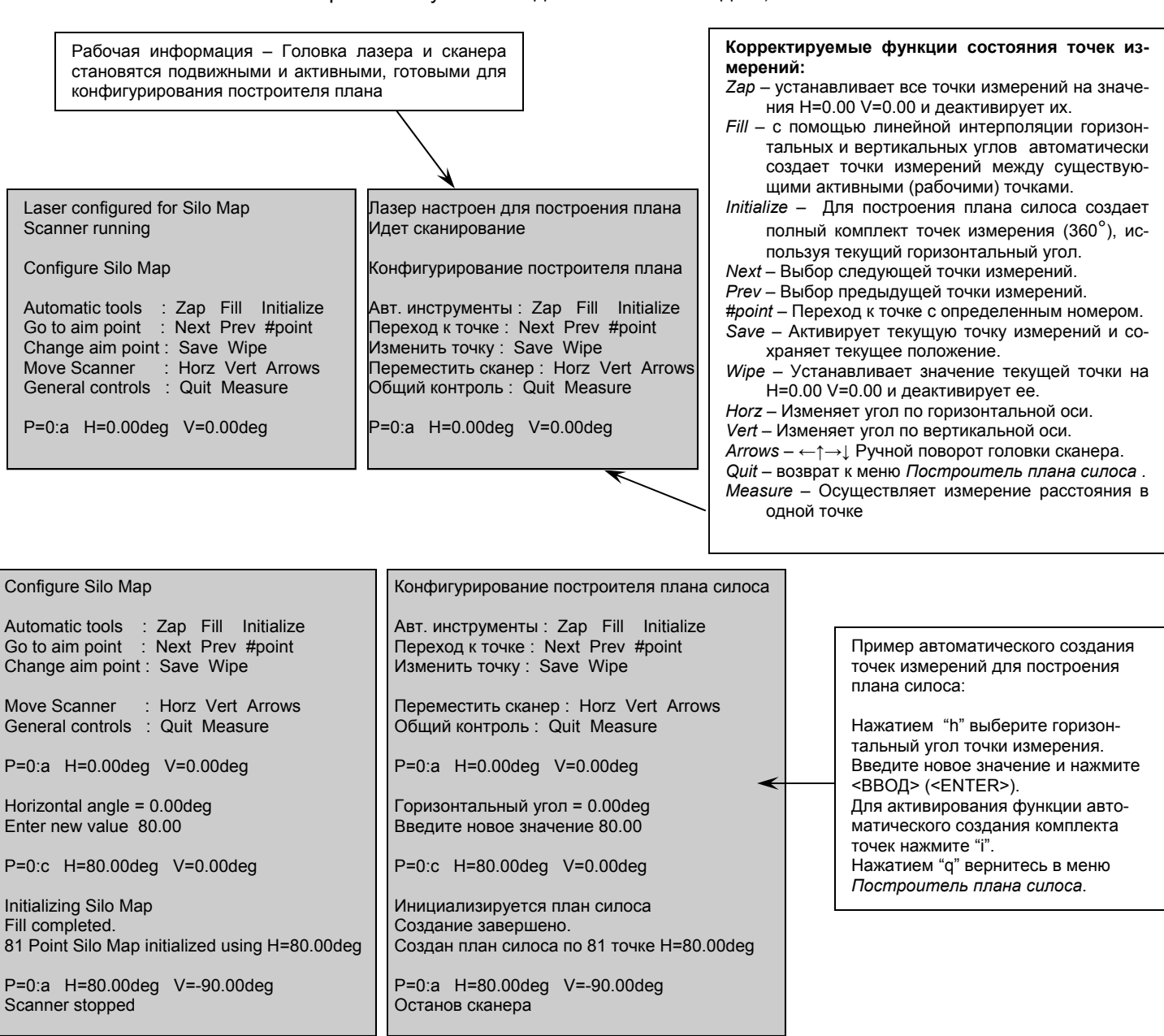

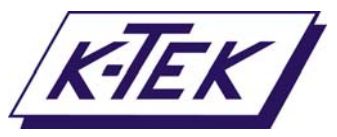

## 8.3.1.2 ЗАПУСК ПОСТРОИТЕЛЯ ПЛАНА СИЛОСА

Последовательность входа в меню: [Идет сканирование] <ПРОБЕЛ> [Главное меню] <a> [Подготовка к работе] <1> [Построитель плана силоса] <2> [Запуск построителя плана силоса] последовательность перезапуска: [Запуск построителя плана силоса] <q> [Подготовка к работе] <q> [Подготовка к работе] <q> [Главное меню] <d> [Идет сканирование]

Эта функция измеряет расстояние до стенок силоса, по 81 точке измерений составляется эскиз плана силоса, его диаметр, форма. Процедура занимает всего несколько минут.

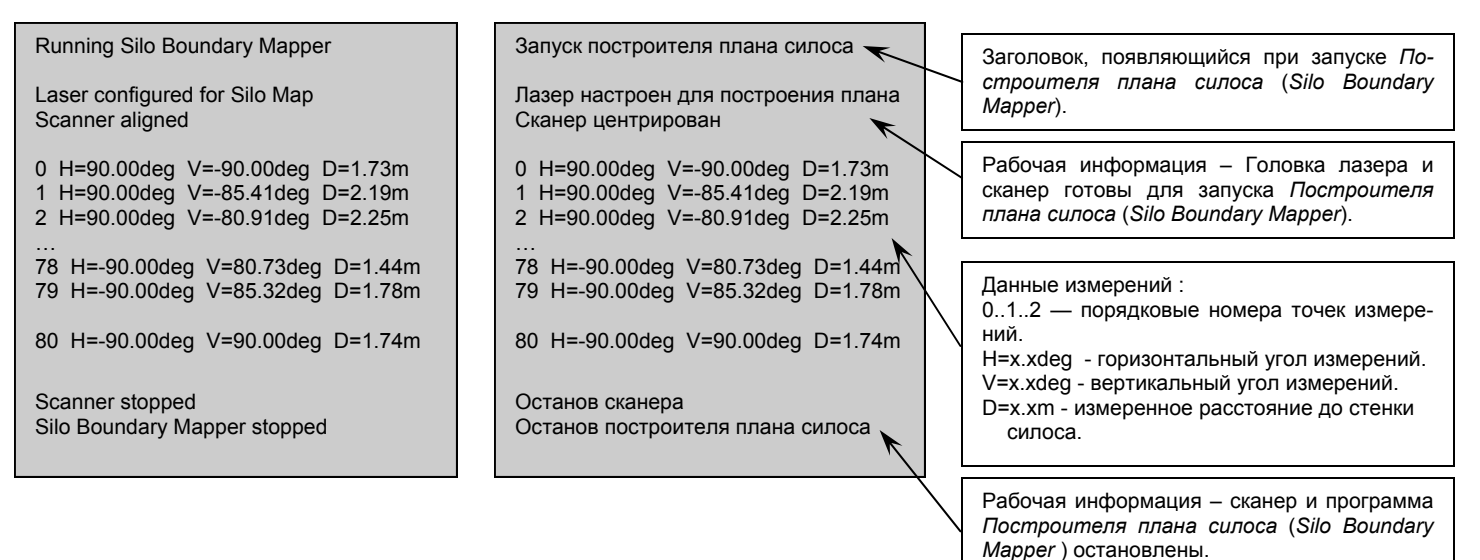

## 8.3.1.3 ПЕЧАТЬ ДАННЫХ ИЗМЕРЕНИЙ

Последовательность входа в меню: [Идет сканирование] <ПРОБЕЛ> [Главное меню] <a> [Подготовка к работе] <1> [Построитель плана силоса] <3> [Печать данных измерений]

Последовательность перезапуска: [Построитель плана силоса] <q> [Подготовка к работе] <q> [Главное меню] <d> [Идет сканирование]

Функция выводит на печать текстовую таблицу в кодировке ASCII, в которой представлены все точки измерений, использованные Построителем плана силоса (Silo Boundary Mapper).

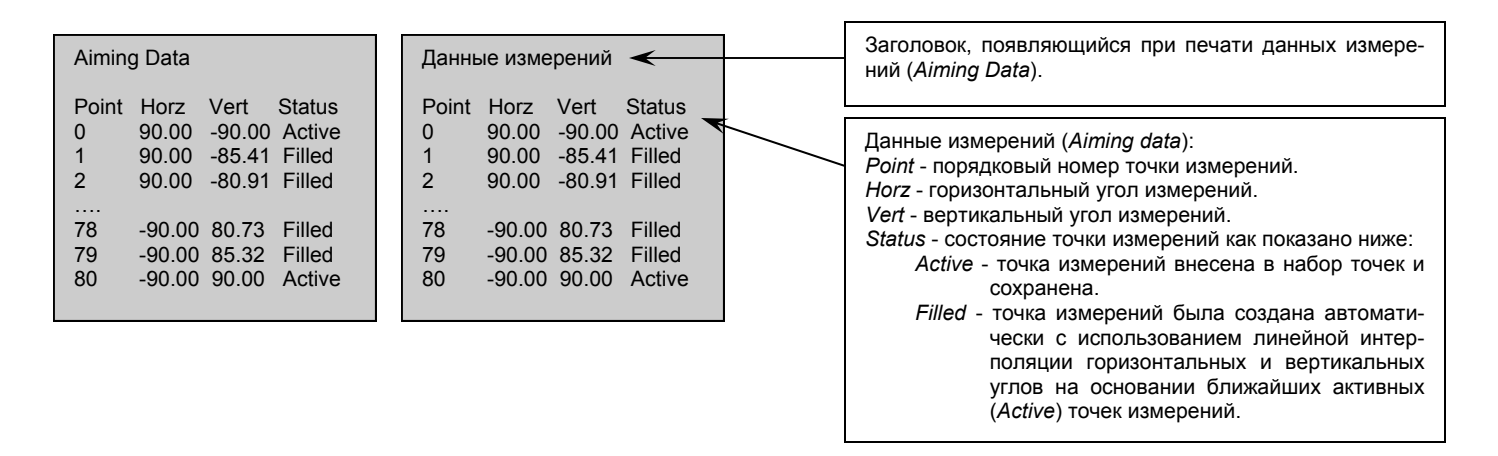

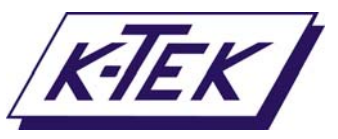

## 8.3.1.4 ПЕЧАТЬ ПЛАНА СИЛОСА

Последовательность входа в меню: [Идет сканирование] <ПРОБЕЛ> [Главное меню] <a> [Подготовка к работе] <1> [Построитель плана силоса] <4> [Печать плана силоса]

Последовательность перезапуска: <ПРОБЕЛ> [Построитель плана силоса] <q> [Подготовка к работе] <q> [Главное меню] <d> [Идет сканирование]

Функция выводит на печать текстовую таблицу в кодировке ASCII, содержащую все данные измерений, проведенных с помощью функции Построитель плана силоса (Silo Boundary Mapper). Данные таблицы достоверны только после выполнения программы Запуск построителя плана силоса (Run Silo Boundary Mapper), в противном случае они могут быть искажены другими функциями или настойками. План силоса может быть импортирован в электронные таблицы утилиты Параметров силоса (Silo Setup Utility) для просмотра, определения местоположения сканера и размеров силоса.

Номер точки измерений.

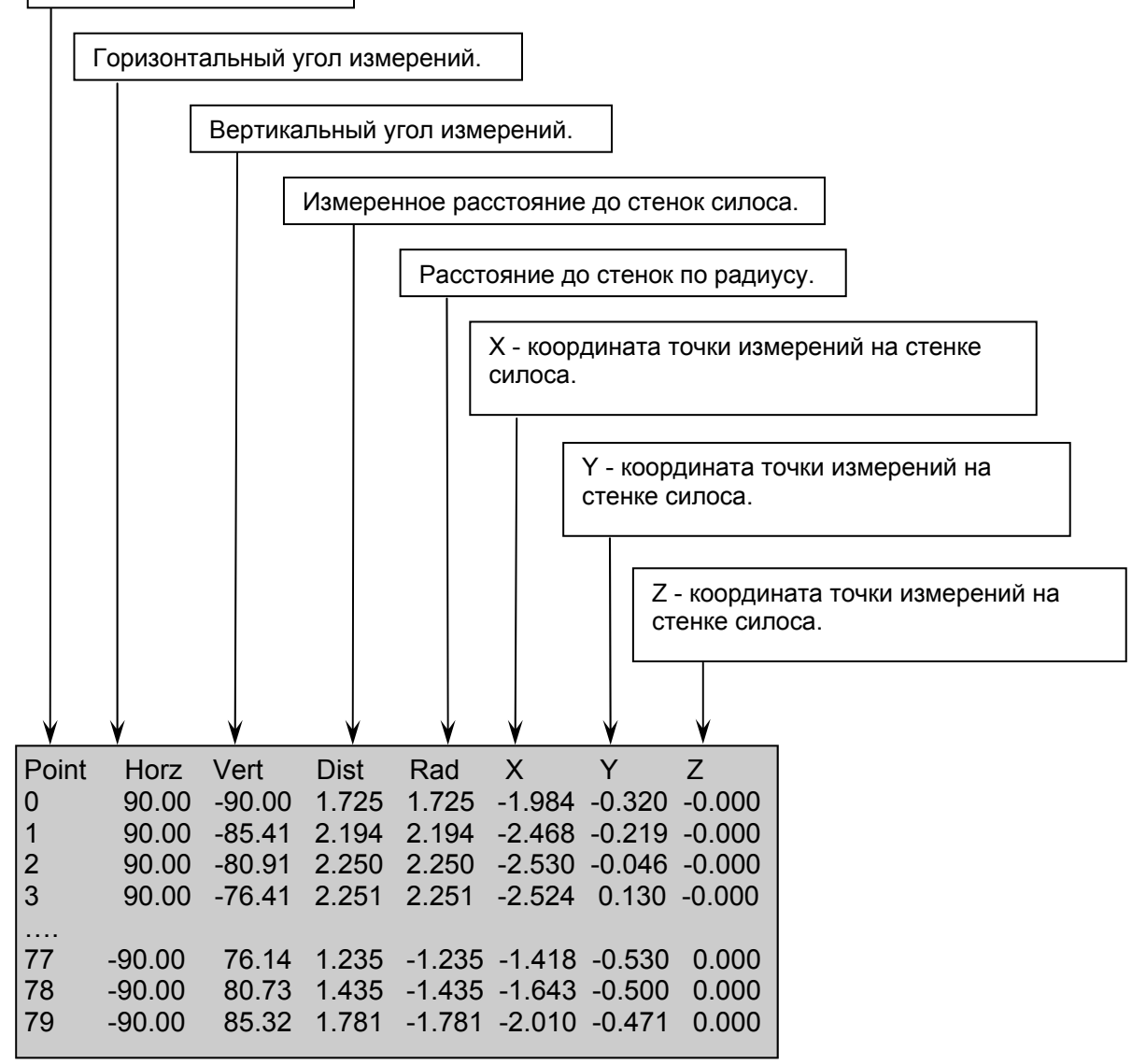

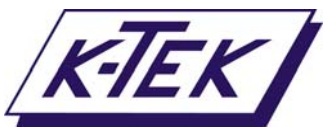

## 8.3.2 МЕСТОПОЛОЖЕНИЕ СКАНЕРА

Последовательность входа в меню: [Идет сканирование] <ПРОБЕЛ> [Главное меню] <a> [Подготовка к работе] <2> [Местоположение сканера] Последовательность перезапуска: [Местоположение сканера] <q> [Подготовка к работе] <q> [Главное меню] <d> [Идет сканирование]

Функция *Местоположение сканера* (*Scanner Location*) включает в себя настройки, связанные с расположением сканера на верхней части силоса или хранилища. Значения этих настроек могут быть определены с помощью функции *План силоса* (*Silo Mapper*) с использованием электронных таблиц утилиты *Параметров силоса* (*Silo Setup Utility*).

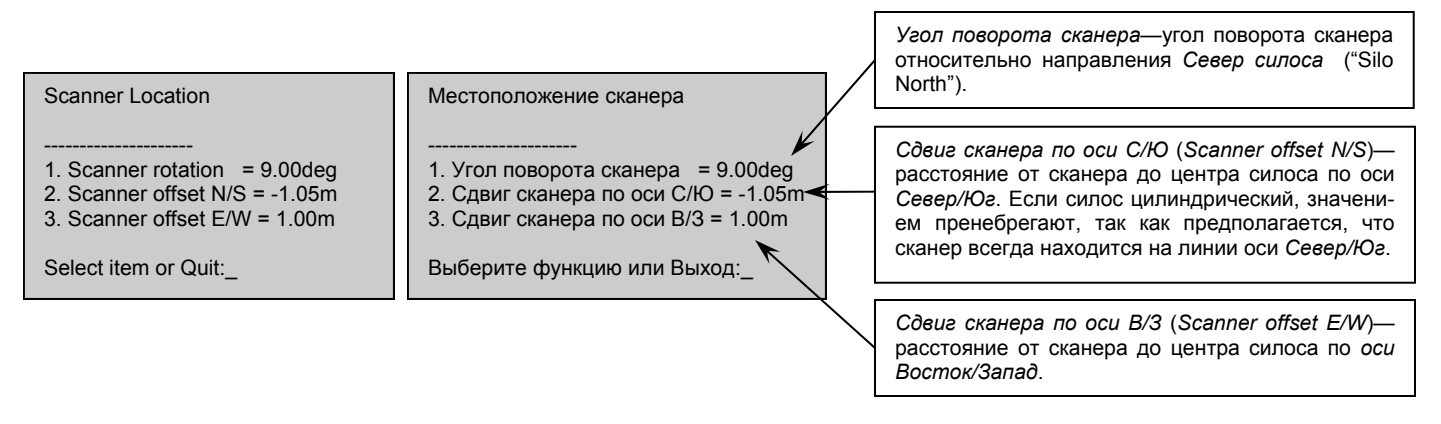

#### Более подробная информация—см. Рисунки 18 и 19.

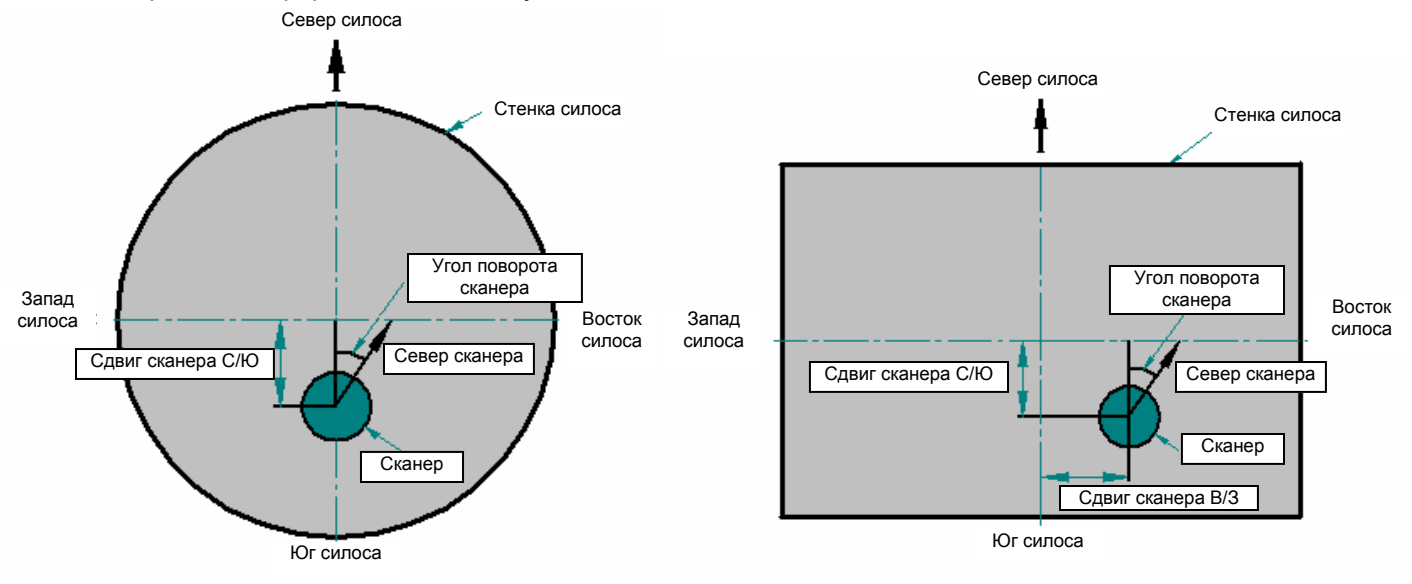

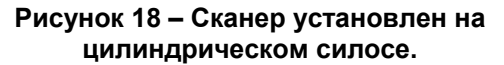

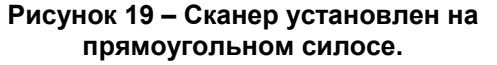

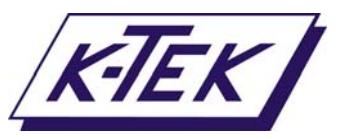

#### 8.3.3 РАЗМЕРЫ СИЛОСА

Последовательность входа в меню: [Идет сканирование] <ПРОБЕЛ> [Главное меню] <a> [Подготовка к работе] <3> [Размеры силоса] Последовательность перезапуска: [Размеры силоса] <q> [Подготовка к работе] <q> [Главное меню] <d> [Идет сканирование]

Функция *Размеры силоса* (Silo Dimensions) включает в себя настройки, связанные с физическими размерами и формой силоса или границ хранилища. Значения этих настроек могут быть определены с помощью функции *План силоса* (Silo Mapper) с использованием электронных таблиц утилиты *Параметров силоса* (Silo Setup Utility).

#### Пример—цилиндрический силос:

| Silo Dimensions                                                                                                    | Размеры силоса                                                                                                    | Форма силоса—цилиндр.                                                                                                    |
|----------------------------------------------------------------------------------------------------|----------------------------------------------------------------------------------------------------|----------------------------------------------------------------------------------------------------|
|                                                                                                    |                                                                                                    | Диаметр силоса—3.00 м.                                                                                                    |
| 1. Slid shape       = Circle         2. Silo diameter       = 3.00m         3. Not used       4. Wall clearance       = 0.20m         5. Overscan factor       = 1.4         Select item or Quit: | <ol> <li>Форма силоса = цилиндр.</li> <li>Диаметр силоса = 3.00m</li> <li>Не используется</li> <li>Мертвая зона у стенки = 0.20m</li> <li>Коэффициент развертки = 1.4</li> <li>Выберите функцию или Выход:</li> </ol> | Мертвая зона у стенки—0.20 м—ближайшее<br>расстояние от внешней стенки силоса, при-<br>нимаемое сканером как поверхность мате-<br>риала. Любое расстояние меньше заданного<br>сканер примет за стенку силоса. |
|                                                                                                    |                                                                                                    | Коэффициент развертки—принуждает ска-<br>нер проводить измерения в области, боль-<br>шей диаметра силоса. Функция осуществля-<br>ет компенсацию, если сканер установлен не<br>в центре силоса.                |

Пример—прямоугольный силос:

|                                                                                                    |                |                                    | / L    |                                                                                                    |
|----------------------------------------------------------------------------------------------------|----------------|------------------------------------|--------|----------------------------------------------------------------------------------------------------|
| Silo Dimensions                                                                                                    | Pa             | азмеры силоса                      | /      | Размер силоса по оси Север/Юг—4.00 м.                                                                                                    |
| <br>1. Silo shape = Re                                                                                              | ctangle        |                                    |        | Размер силоса по оси Запад/Восток—3.75 м.                                                                                                    |
| 2. Silo dimension N/S = $4.00$                                                                                      | 0m 2.          | . Размер силоса по оси С/Ю = 4.00m | / _    |                                                                                                    |
| <ul> <li>3. Silo dimension W/E = 3.75</li> <li>4. Wall clearance = 0.2</li> <li>5. Overscan factor = 2.4</li> </ul> | 5m 3.<br>0m 4. | . Размер силоса по оси 3/В = 3.75m |        | Мертвая зона у стенки—0.20 м—ближайшее<br>расстояние от внешней стенки силоса, прини-<br>маемое сканером как поверхность материала.<br>Любое расстояние меньше заданного сканер<br>примет за стенку силоса. |
|                                                                                                    |                |                                    | L<br>_ |                                                                                                    |
| Select item or Quit:_                                                                                               | B              | ыберите функцию или Выход:_        |        | Коэффициент развертки—принуждает сканер<br>проводить измерения в области большей<br>диаметра силоса. Функция осуществляет<br>компенсацию, если сканер установлен не в                                       |

центре силоса.

Форма силоса-прямоугольный.

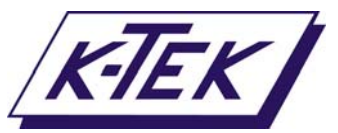

## 8.4 НАСТРОЙКИ ИЗМЕРЕНИЙ УРОВНЯ

| Последовательность входа в меню: | [Идет сканирование] <ПРОБЕЛ> [Главное меню] <b></b>         |
|----------------------------------|-------------------------------------------------------------|
|                                  | [Настройки измерений уровня]                                |
| Последовательность перезапуска:  | [Настройки измерений уровня] <q> [Главное меню] <d></d></q> |
|                                  | [Идет сканирование]                                         |

Меню *Настройки измерений уровня* (*Single point Tool Kit*) содержит функции, необходимые для настройки прибора на измерение уровня поверхности материала аналогично обычному уровнемеру.

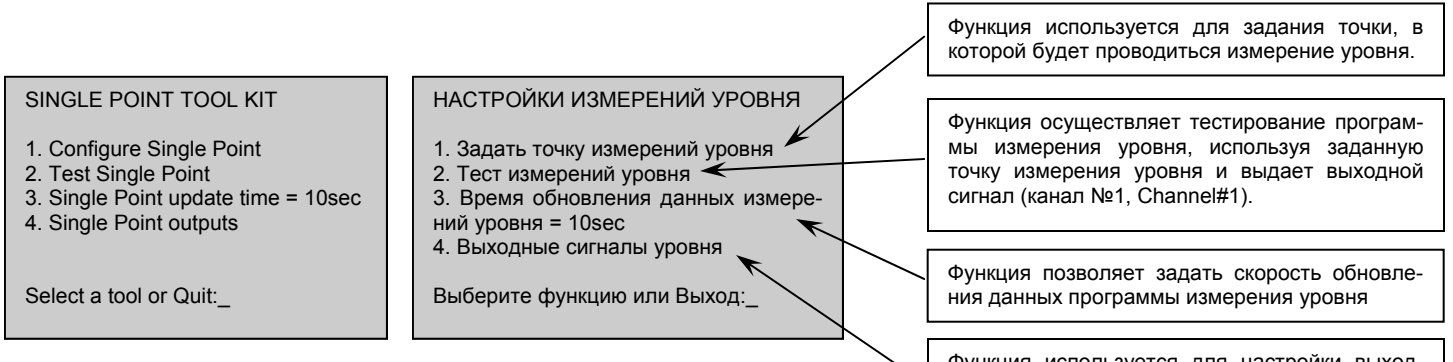

Функция используется для настройки выходных сигналов 4-20 мА программы измерения уровня

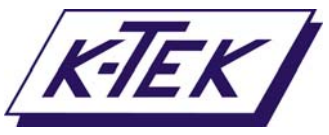

## 8.4.1 ЗАДАНИЕ ТОЧКИ ИЗМЕРЕНИЙ УРОВНЯ

Последовательность перезапуска:

Последовательность входа в меню: [Идет сканирование] <ПРОЕЛ> [Главное меню] <b> [Настройки измерений уровня] <1> [Задать точку измерений уровня] [Задать точку измерений уровня] <q> [Настройки измерений уровня] <q> [Главное меню] <d> [Идет сканирование]

Функция используется для задания точки или изменения, в которой будет проводиться измерение уровня. **ПРИМЕЧАНИЕ:** Точки измерений могут быть заданы с точностью до 0,09°

| Лазер настроен на измерение уровня<br>Идет сканирование                     | Рабочая информация – Головка лазера и<br>сканер становятся подвижными и активными,<br>готовыми лля залания точки измерений уров-                                                                                                    |
|-----------------------------------------------------------------------------|----------------------------------------------------------------------------------------------------|
| Задать точку измерений уровня                                               | ня.                                                                                                    |
| Изменить току измерений : Zero Save<br>Переместить сканер: Horz Vert Arrows | Название меню.                                                                                                    |
| Общий контроль : Quit Measure 🦟                                             | Корректируемые функции состояния точек                                                                                                    |
| H=45.00deg V=0.00deg                                                        | измерении.<br>Zero – устанавливает сканер на точку измере-                                                                                                    |
| Горизонтальный угол = 45.00deg                                              | ния п=0.00deg v=0.00deg.<br>Save – обновляет текущую точку измерений в                                                                                                    |
| Введите новое значение 15.000                                               | соответствии с новым заданным положе-<br>нием                                                                                                    |
| H=14.94deg V=0.00deg                                                        | Horz – Изменяет угол по горизонтальной оси.                                                                                                    |
| Вертикальный угол = 0.00deg                                                 | Ven – изменяет уют по вертикальной оси.<br>Arrows – ←↑→↓ Ручной поворот головки ска-                                                                                                    |
| Введите новое значение -10.0                                                | нера.<br>Quit – Возврат в меню Настройки измерений<br>учасник (Single Beint Tool Kit)                                                                                                    |
| H=14.94deg V=-9.99deg                                                       | уровня (Single Point Tool Nit).<br>Measure – Осуществляет измерение расстоя-<br>ния в одной точке.                                                                                                    |
| Сохранить точку (Д/Н)?Д<br>Точка сохранена                                  |                                                                                                    |
| Останов сканера                                                             | <u>Пример—изменение углов измерений:</u><br>Нажатием "h" выберите горизонтальный угол.                                                                                                    |
|                                                                             | пажатием у выоерите вертикальный угол.<br>Нажатием "s" сохраните новые значения или:<br>Выйдите нажатием "q".                                                                                                    |
|                                                                             | Сохраните точку нажатием "у".                                                                                                    |
|                                                                             | Лазер настроен на измерение уровня<br>Идет сканирование<br>Задать точку измерений уровня<br>Изменить току измерений : Zero Save<br>Переместить сканер: Horz Vert Arrows<br>Общий контроль : Quit Measure<br>H=45.00deg V=0.00deg<br>Горизонтальный угол = 45.00deg<br>Введите новое значение 15.000<br>H=14.94deg V=0.00deg<br>Вертикальный угол = 0.00deg<br>Введите новое значение -10.0<br>H=14.94deg V=-9.99deg<br>Сохранить точку (Д/Н)?Д<br>Точка сохранена<br>Останов сканера |

Рабочая информация – сканер не активирован.

## 8.4.2 ТЕСТ ИЗМЕРЕНИЙ УРОВНЯ

Последовательность входа в меню:

Последовательность перезапуска:

[Идет сканирование] <ПРОБЕЛ> [Главное меню] <b> [Настройки измерений уровня] <2> [Тест измерений уровня] [Тест измерений уровня] <q> [Настройки измерений уровня] <q> [Главное меню] <d> [Идет сканирование]

Функция осуществляет тестирование программы измерения уровня, используя заданную точку измерения уровня и выдает выходной сигнал (канал №1, Channel#1).

|                                       |                                       | Рабочая информация – Лазер и<br>сканер настроены на измерение       |
|---------------------------------------|---------------------------------------|---------------------------------------------------------------------|
| Testing single point                  | Тест измерений уровня                 | уровня.                                                             |
| Laser configured for Single Point     | Лазер настроен на измерение уровня    |                                                                     |
| Scanner running                       | Идет сканирование                     | измерение уровня.<br>Н – угол измерений по горизонталь-<br>ной оси. |
| H=14.94deg V=-9.99deg D=1.93m 18.35mA | H=14.94deg V=-9.99deg D=1.93m 18.35mA | V – угол измерений по вертикальной                                  |
| Scanner stopped                       | Останов сканирования                  |                                                                     |
|                                       |                                       | <i>mA</i> – выходной сигнал Канала №1<br>( <i>Channel #1</i> ).     |
|                                       | Defeue                                |                                                                     |
|                                       | Pauoyas                               | н информация – сканер не активирован.                               |

LM3D-0200-1 Rev nc (01-2007) DRR#0016

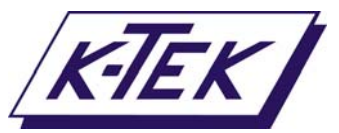

## 8.4.3 ВРЕМЯ ОБНОВЛЕНИЯ ДАННЫХ ИЗМЕРЕНИЙ УРОВНЯ

Последовательность входа в меню: [Идет сканирование] <ПРОБЕЛ> [Главное меню] <b> [Настройки измерений уровня] <3> [Время обновления данных измерений уровня] Последовательность перезапуска: [Настройки измерений уровня] <q> [Главное меню] <d> [Идет сканирование]

Функция позволяет задать скорость обновления данных программы измерения уровня.

| SINGLE POINT TOOL KIT                                                                                                    | НАСТРОЙКИ ИЗМЕРЕНИЙ УРОВНЯ                                                                                                    |                                                                                       |
|----------------------------------------------------------------------------------------------------|----------------------------------------------------------------------------------------------------|---------------------------------------------------------------------------------------|
| <ol> <li>Configure Single Point</li> <li>Test Single Point</li> <li>Single Point update time = 3sec</li> <li>Single Point outputs</li> </ol>  | <ol> <li>Задать точку измерений уровня</li> <li>Тест измерений уровня</li> <li>Время обновления данных<br/>измерения уровня = Зsec</li> <li>Выходные сигналы уровня</li> </ol> | Пример—изменение скорости обновления<br>данных:                                       |
| Select a tool or Quit:3<br>Enter new value 10                                                                                                 | Выберите функцию или Выход: 3<br>Введите новое значение 10                                                                                                    | Нажмите "3" для изменения скорости обнов-<br>ления данных.<br>Введите новое значение. |
| SINGLE POINT TOOL KIT                                                                                                    | НАСТРОЙКИ ИЗМЕРЕНИЙ УРОВНЯ                                                                                                    | Нажмите <ВВОД> ( <enter>) для ввода нового<br/>времени.</enter>                       |
| <ol> <li>Configure Single Point</li> <li>Test single Point</li> <li>Single Point update time = 10sec</li> <li>Single Point outputs</li> </ol> | <ol> <li>Задать точку измерений уровня</li> <li>Тест измерений уровня</li> <li>Время обновления данных<br/>измерения уровня = 3sec</li> <li>Выходные сигналы уровня</li> </ol> |                                                                                       |
| Select a tool or Quit:_                                                                                                    | Выберите функцию или Выход:_                                                                                                    |                                                                                       |

#### 8.4.4 ВЫХОДНЫЕ СИГНАЛЫ УРОВНЯ

Последовательность входа в меню:

Последовательность перезапуска:

[Идет сканирование] <ПРОБЕЛ> [Главное меню] <b> [Настройки измерений уровня] <4> [Выходные сигналы уровня] [Выходные сигналы уровня] <q> [Настройки измерений уровня] <q> [Главное меню] <d> [Идет сканирование]

Функция используется для настройки выходных сигналов 4-20 мА программы измерения уровня.

| Single Point Outputs                                                                                                    | Выходные сигналы уровня                                                                                                    |   | Расстояние, соответствующее выходному сигналу 4 мА.                                                                                                    |
|----------------------------------------------------------------------------------------------------|----------------------------------------------------------------------------------------------------|---|----------------------------------------------------------------------------------------------------|
| 1. Channel #1 4mA = 10.00m<br>2. Channel #1 20mA = 1.00m<br>3. Channel #1 Test = 12.00mA                                                  | 1. Канал № 1 4mA = 10.00m<br>2. Канал № 1 20mA = 1.00m<br>3. Канал № 1 Тест = 12.00mA                                                                | [ | Расстояние, соответствующее выходному сигналу 20 мА.                                                                                                    |
| Select item or Quit:1<br>Enter new value 15.000                                                                                           | Выберите функцию или Выход:1<br>Введите новое значение 15.000                                                                                        |   | Выходной сигнал канала № 1 (в мА), используе-<br>мый для тестирования работы и электрических<br>соединений.                                                                                            |
| Single Point Outputs<br>1. Channel #1 4mA = 15.00m<br>2. Channel #1 20mA = 1.00m<br>3. Channel #1 Test = 12.00mA<br>Select item or Quit:_ | Выходные сигналы уровня<br><br>1. Канал № 1 4mA = 15.00m<br>2. Канал № 1 20mA = 1.00m<br>3. Канал № 1 Тест = 12.00mA<br>Выберите функцию или Выход:_ |   | Пример—настройка сигнала 4 мА:<br>Нажмите "1" для изменения настроек выходного<br>сигнала 4 мА.<br>Введите новое значение.<br>Нажмите <bboд> (<enter>) для ввода нового зна-<br/>чения.</enter></bboд> |

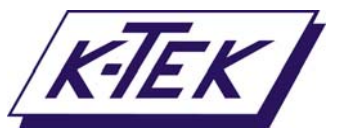

# 8.0 ЭКРАНЫ, МЕНЮ И ФУНКЦИИ (ПРОДОЛЖЕНИЕ)

#### 8.5 НАСТРОЙКИ ИЗМЕРЕНИЙ ОБЪЕМА

Последовательность входа в меню: [Идет сканирование] <ПРОБЕЛ> [Главное меню] <c> [Настройки измерений объема]

Последовательность перезапуска:

[Настройки измерений объема] <q> [Главное меню] <d> [Идет сканирование]

Меню Настройки измерений объема (Volume Tool Kit) содержит функции, связанные с трехмерными объемными возможностями сканирования.

**ПРИМЕЧАНИЕ:** Данное меню должно быть использовано только после того, как введены все требуемые значения в меню Подготовка к работе (Installation Tool Kit). Функция позволяет запустить единичное тестирование про-

#### VOLUME TOOL KIT

- 1. Test Volume measurement
- 2. Volume printing functions
- 3. Volume update time = 10min
- 4. Volumetric dimensions
- 5. Volumetric outputs

Select a tool or Quit:

#### НАСТР. ИЗМЕРЕНИЙ ОБЪЕМА

- Тест измерений объема
   Печать данных изм. объема
   Время обновления данных измерения объема = 10min
- Объемные размеры
   Выходные сигналы объема

Выберите функцию или Выход

#### Функция позволяет запустить единичное тестирование программы измерения объема с использованием настроек из меню *Подготовка к работе* (*Installation Tool Kit*), и вывести выходные сигналы на каналы №2, 3 (*Channel #2, 3*).

Функция Печать данных объема (Volume Printing Functions) создает файлы данных, которые могут использоваться с Ехсеl или программами-просмотрщиками трехмерной графики для отображения изображений профиля поверхности, полученного программой измерения объема.

Функция позволяет задать скорость обновления данных программы измерения объема.

Функция Объемные размеры (Volumetric dimensions) содержит настройки, связанные с глубиной и объемом полого силоса или хранилища.

Функция используется для настройки выходных сигналов 4-20 мА программы измерения объема.

## 8.5.1 ТЕСТ ИЗМЕРЕНИЙ ОБЪЕМА

Последовательность входа в меню:

Последовательность перезапуска:

[Идет сканирование] <ПРОБЕЛ> [Главное меню] <c> [Настройки измерений объема] <1> [Тест измерений объема] [Настройки измерений объема] <q> [Главное меню] <d> [Идет сканирование]

Функция позволяет запустить единичное тестирование программы измерения объема с использованием настроек из меню *Подготовка к работе* (*Installation Tool Kit*), и вывести выходные сигналы на канал №2 (Объем материала) и канал №3 (максимальный уровень) (*Channel #2* и *Channel #3*).

| Testing volume<br>Laser configured for Volume<br>Volume program running<br>17/08/2006 09:28:01                                                                                                    | Тест измерений объема<br>Лазер настроен на измерение объема<br>Запуск программы измерения объема<br>17/08/2006 09:28:01                                                                                                    | Рабочая информация – головка лазера и сканер<br>настроены на измерение объема.                                                                                                    |
|----------------------------------------------------------------------------------------------------|----------------------------------------------------------------------------------------------------|----------------------------------------------------------------------------------------------------|
| Creating web<br>Scanner aligned                                                                                                    | Создание сетки<br>Сканер центрирован                                                                                                    | Рабочая информация – создана сетка точек<br>измерений для реализации функции измерения<br>объема.                                                                                                    |
| Web created         Collecting Volume data         0:0 H=0.00 V=-90.00 D=1.422         0:1 H=5.31 V=-90.00 D=1.874         0:2 H=10.53 V=-90.00 D=1.907            19:2 H=-10.53 V=72.00 D=1.898                                                            | Сетка создана<br>Сбор данных измерения объема<br>0:0 H=0.00 V=-90.00 D=1.422<br>0:1 H=5.31 V=-90.00 D=1.874<br>0:2 H=10.53 V=-90.00 D=1.907<br><br>19:2 H=-10.53 V=72.00 D=1.898                                                                                                    | Сбор данных измерения объема:<br><i>N:N</i> – порядковый номер точки измерений.<br><i>H</i> – угол измерений по горизонтали.<br><i>V</i> – угол измерений по вертикали.<br><i>D</i> – измеренное расстояние до поверхности<br>материала.                                                                                                    |
| 19:3 H=-15.57 V=72.00 D=1.919<br>19:4 H=-20.43 V=72.00 D=1.983<br>Volume data collected                                                                                                    | 19:3 H=-15:57 V=72:00 D=1:919<br>19:4 H=-20:43 V=72:00 D=1:983<br>Сбор данных изм. объема завершен                                                                                                    | Рабочая информация – полученные данные преобразованы в трехмерное изображение.                                                                                                    |
| Scanner stopped<br>Data transformed to rectangular silo<br>Missing points filled<br>Empty volume [m^3] = -3.238<br>Measured volume [m^3] = -2.142<br>Material volume [m^3] = 1.096<br>Highest point [m] = 1.40<br>Output updated<br>Volume program complete | Останов сканера<br>Данные преобразованы для прямо-<br>угольного силоса<br>Недостающие точки внесены<br>Объем полого силоса [m^3] = -3.238<br>Измеренный объем [m^3] = -2.142<br>Объем материала [m^3] = 1.096<br>Максимальный уровень [m] = 1.40<br>Выходной сигнал обновлен<br>Программа изм. объема завершена | <ul> <li>Итоговые данные:</li> <li><i>Empty volume</i> – объем полого силоса или про-<br/>странства над полым хранилищем.</li> <li><i>Measured volume</i> – объем пространства над<br/>поверхностью материала.</li> <li><i>Material volume</i> – разность между объемом по-<br/>лого силоса и измеренным объемом—<br/>объем материала.</li> <li><i>Highest point</i> – максимальный измеренный уро-<br/>вень поверхности материала.</li> </ul> |

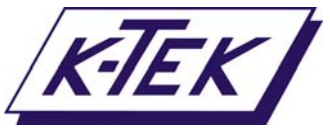

# 8.0 ЭКРАНЫ, МЕНЮ И ФУНКЦИИ (ПРОДОЛЖЕНИЕ)

## 8.5.2 ПЕЧАТЬ ДАННЫХ ИЗМЕРЕНИЯ ОБЪЕМА

[Идет сканирование] <ПРОБЕЛ> [Главное меню] <c> [Настройки Последовательность входа в меню: измерений объема] <2> [Печать данных измерений объема]

Последовательность перезапуска:

[Печать данных измерений объема] <q> [Настройки измерений объема] <q> [Главное меню] <d> [Идет сканирование]

Функция Печать данных измерений объема (Volume Printing Functions) создает файлы данных, которые могут использоваться с Excel или программами просмотра трехмерной графики для отображения изображений профиля поверхности, полученного программой измерения объема.

ПРИМЕЧАНИЕ: Функция Печать данных измерений объема даст достоверные данные только в том случае, если перед запуском печати была запущена программа измерения объема.

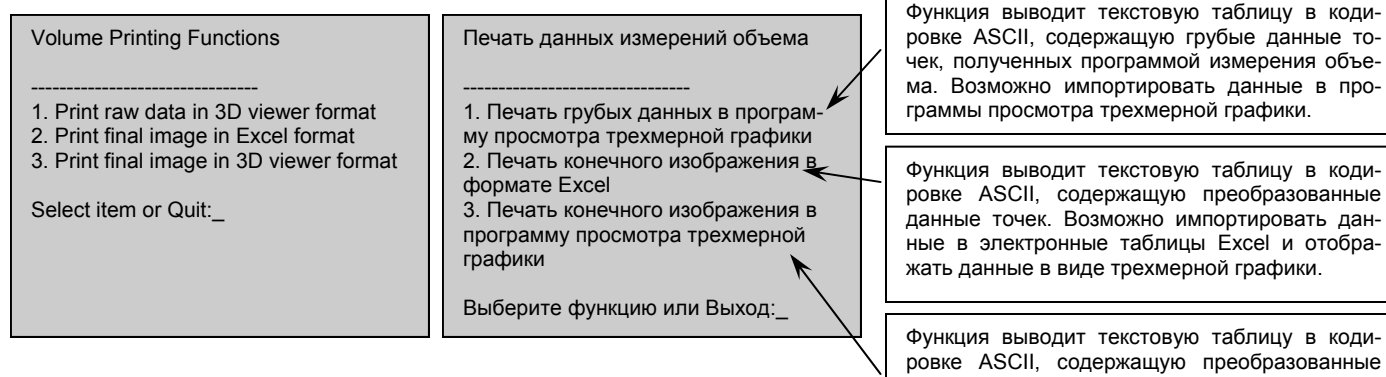

данные точек. Возможно импортировать данные в программы просмотра трехмерной графики.

## 8.5.2.1 ПЕЧАТЬ ГРУБЫХ ДАННЫХ В ПРОГРАММУ ПРОСМОТРА ТРЕХМЕРНОЙ ГРАФИКИ

Последовательность входа в меню:

[Идет сканирование] <ПРОБЕЛ> [Главное меню] <с> [Настройки измерений объема] <2> [Печать данных измерений объема] <1> [Печать грубых данных в программу просмотра трехмерной графики]

Последовательность перезапуска:

<ПРОБЕЛ> [Печать данных измерений объема] <q> [Настройки измерений объема] <q> [Главное меню] <d> [Идет сканирование]

Функция выводит текстовую таблицу в кодировке ASCII, содержащую грубые данные точек, полученных программой измерения объема. Возможно импортировать данные в программы просмотра трехмерной графики.

| Х-коор                     | дината точ                 | ки измерений.              | _                |       | Последовательность данных. |
|----------------------------|----------------------------|----------------------------|------------------|-------|----------------------------|
|                            | Ү-коорді                   | ината точки из             | мерений.         |       |                            |
|                            |                            | Z-коорди                   | ната точки измер | оений |                            |
| -0.280<br>-0.451<br>-0.624 | -0.050<br>-0.077<br>-0.105 | -1.422<br>-1.866<br>-1.875 |                  |       |                            |
| -0.280<br>-0.449<br>-0.622 | -0.050<br>-0.023<br>0.004  | -1.430<br>-1.841<br>-1.860 |                  |       |                            |

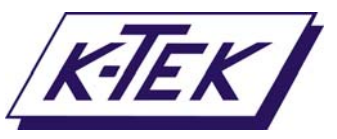

#### 8.5.2.2 ПЕЧАТЬ КОНЕЧНОГО ИЗОБРАЖЕНИЯ В ФОРМАТЕ ЕХСЕL

Последовательность входа в меню: [Идет сканирование] <ПРОБЕЛ> [Главное меню] <c> [Настройки измерений объема] <2> [Печать данных измерений объема] <2> [Печать конечного изображения в формате Excel]

Последовательность перезапуска: <ПРОБЕЛ> [Печать данных измерений объема] <q> [Настройки измерений объема] <q> [Главное меню] <d> [Идет сканирование]

Функция выводит текстовую таблицу в кодировке ASCII, содержащую преобразованные данные точек. Возможно импортировать данные в электронные таблицы Excel и отображать данные в виде трехмерной графики.

| -1.900 -1.900 -1.8601.846 -1.854 -1.862 |
|-----------------------------------------|
| -1.889 -1.877 -1.8551.845 -1.850 -1.856 |
| -1.880 -1.872 -1.8671.846 -1.848 -1.852 |
|                                         |
| -1.878 -1.875 -1.8781.846 -1.847 -1.849 |
| -1.879 -1.881 -1.8871.849 -1.848 -1.849 |
| -1.883 -1.887 -1.8921.856 -1.852 -1.850 |

Массив данных размером 20х20 представляет собой расстояния до поверхности материала (по вертикали вниз) от горизонтальной плоскости, на которой расположена точка отсчета сканера

## 8.5.2.3 ПЕЧАТЬ КОНЕЧНОГО ИЗОБРАЖЕНИЯ В ПРОГРАММУ ПРОСМОТРА ТРЕХМЕРНОЙ ГРАФИКИ

Последовательность входа в меню: [Идет сканирование] <ПРОБЕЛ> [Главное меню] <c> [Настройки измерений объема] <2> [Печать данных измерений объема] <3> [Печать конечного изображения в программу просмотра трехмерной графики]

Последовательность перезапуска: <ПРОБЕЛ> [Печать данных измерений объема] <q> [Настройки измерений объема] <q> [Главное меню] <d> [Идет сканирование]

Функция выводит текстовую таблицу в кодировке ASCII, содержащую преобразованные данные точек. Возможно импортировать данные в программы просмотра трехмерной графики.

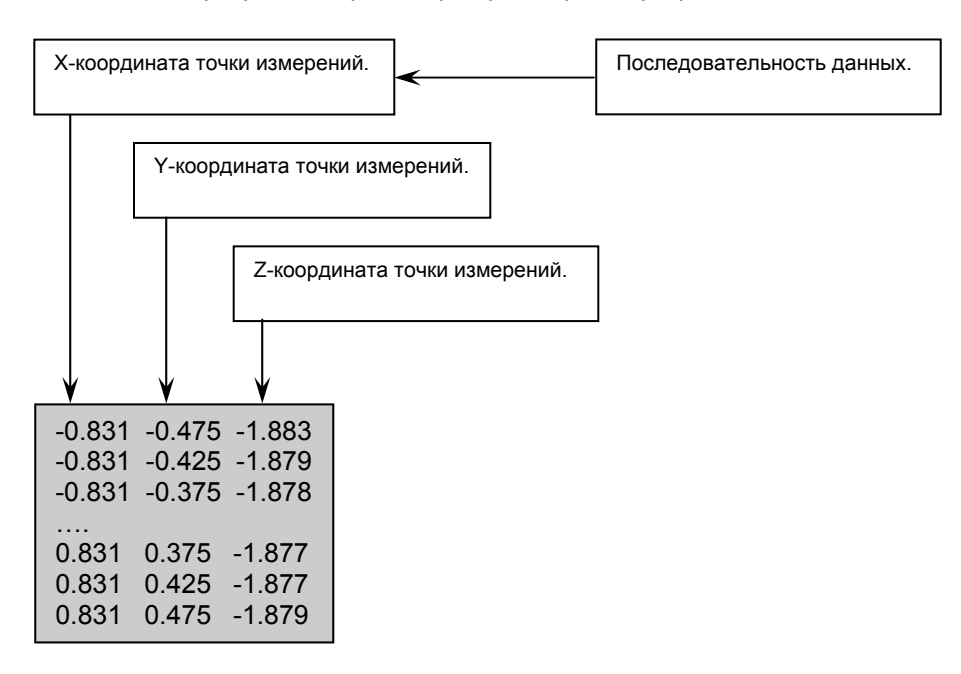

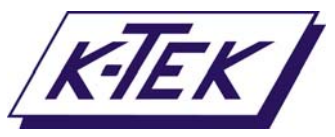

#### 8.5.3 ВРЕМЯ ОБНОВЛЕНИЯ ДАННЫХ ИЗМЕРЕНИЯ ОБЪЕМА

Последовательность входа в меню: [Идет сканирование] <ПРОБЕЛ> [Главное меню] <c> [Настройки измерений объема] <3> [Время обновления данных измерения объема]

Последовательность перезапуска: [Настройки измерений объема] <q> [Главное меню] <d> [Идет сканирование]

Функция позволяет задать скорость обновления данных программы измерения объема. Минимальное время обновления—5 минут. Если требуемое время меньше указанного, запуск программы измерения объема может осуществляться только с помощью внешнего выключателя (*External Trigger*). Во время проведения цикла измерения включается реле для обеспечения вывода сигнала "Обновление" (Scanner *Busy*).

Программа измерения объема является приоритетной над программой измерения уровня после однократного протекания заданного времени обновления данных или получения сигнала с внешнего выключателя (*External Trigger*). Значение выходного сигнала уровня (Канал №1, *Channel #1*) останется на уровнем последнего измеренного до завершения выполнения программы измерения объема.

| VOLUME TOOL KIT  1. Test Volume measurement 2. Volume printing functions 3. Volume update time = 10min 4. Volumetric dimensions 5. Volumetric outputs Select a tool or Quit:3 Enter new value 15  VOLUME TOOL KIT  1. Test Volume measurement 2. Volume printing functions 3. Volume update time = 15min 4. Volumetric dimensions 5. Volumetric outputs Select a tool or Quit:_                                                                                                    | НАСТРОИКИ ИЗМЕРЕНИЙ ОБЪЕМА<br>1. Тест измерений объема<br>2. Печать данных изм. объема<br>3. Время обновления данных измере-<br>ния объема = 10min<br>4. Объемные размеры<br>5. Выходные сигналы объема<br>Выберите функцию или Выход:3<br>Введите новое значение 15<br>НАСТРОЙКИ ИЗМЕРЕНИЙ ОБЪЕМА<br>1. Тест измерений объема<br>2. Печать данных изм. объема<br>3. Время обновления данных измере-<br>ния объема = 15min<br>4. Объемные размеры<br>5. Выходные сигналы объема<br>Выберите функцию или Выход:_                                                                                                    | Пример—изменение времени<br>обновления данных:<br>Нажмите "3" для изменения вре-<br>мени обновления данных.<br>Введите новое значение<br>Нажмите <bboд> (<enter>) для<br/>ввода нового значения.<br/>ПРИМЕЧАНИЕ: Внешний выклю-<br/>чатель (<i>External Trigger</i>) включен<br/>постоянно.</enter></bboд>                                                                               |
|----------------------------------------------------------------------------------------------------|----------------------------------------------------------------------------------------------------|----------------------------------------------------------------------------------------------------|
| <ul> <li>VOLUME TOOL KIT</li> <li>1. Test Volume measurement</li> <li>2. Volume printing functions</li> <li>3. Volume update time = 5min</li> <li>4. Volumetric dimensions</li> <li>5. Volumetric outputs</li> <li>Select a tool or Quit:3</li> <li>Enter new value 0</li> <li>VOLUME TOOL KIT</li> <li>1. Test Volume measurement</li> <li>2. Volume printing functions</li> <li>3. Volume update time = External trigger only</li> <li>4. Volumetric outputs</li> <li>Select a tool or Quit:</li> </ul> | <ul> <li>НАСТРОЙКИ ИЗМЕРЕНИЙ ОБЪЕМА</li> <li>1. Тест измерений объема</li> <li>2. Печать данных изм. объема</li> <li>3. Время обновления данных измерения<br/>объема = 5min</li> <li>4. Объемные размеры</li> <li>5. Выходные сигналы объема</li> <li>Выберите функцию или Выход:З</li> <li>Введите новое значение 0</li> <li>НАСТРОЙКИ ИЗМЕРЕНИЙ ОБЪЕМА</li> <li>1. Тест измерений объема</li> <li>2. Печать данных изм. объема</li> <li>3. Время обновления данных измерения<br/>объема = только внешний выключатель</li> <li>4. Объемные размеры</li> <li>5. Выходные сигналы объема</li> <li>8. Время обновления данных измерения<br/>объема = только внешний выключатель</li> <li>4. Объемные размеры</li> <li>5. Выходные сигналы объема</li> </ul> | Пример—программа измерения<br>объема запускается только<br>внешним выключателем<br>( <i>External Trigger</i> ):<br>Нажмите "3" для изменения вре-<br>мени обновления данных.<br>Введите новое значение, равное<br>0<br>Нажмите <bboд> (<enter>) для<br/>ввода нового значения.<br/>ПРИМЕЧАНИЕ: Внешний вы-<br/>ключатель (<i>External Trigger</i>)<br/>включен постоянно.</enter></bboд> |

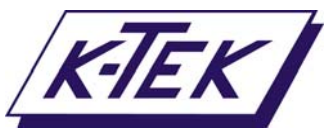

#### 8.5.4 ОБЪЕМНЫЕ РАЗМЕРЫ

Последовательность входа в меню: [Идет сканирование] <ПРОБЕЛ> [Главное меню] <c> [Настройки измерений объема] <4> [Объемные размеры] Последовательность перезапуска: [Объемные размеры] <q> [Настройки измерений объема] <q>

Функция Объемные размеры (Volumetric dimensions) содержит настройки, связанные с глубиной и объемом полого силоса или хранилища.

[Главное меню] <d> [Идет сканирование]

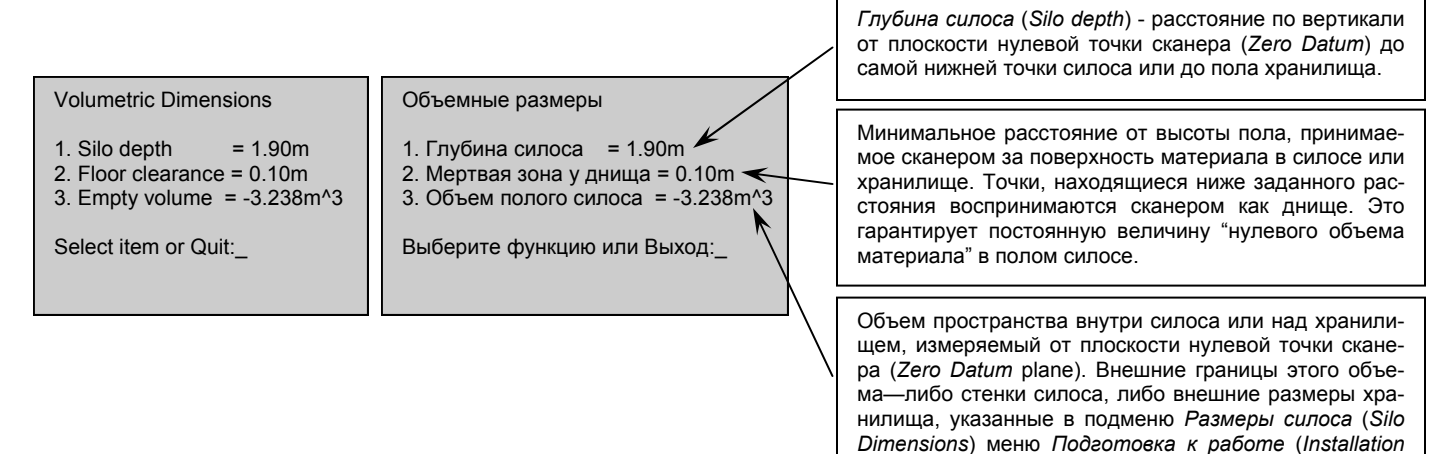

## 8.5.5 ВЫХОДНЫЕ СИГНАЛЫ ОБЪЕМА

Последовательность входа в меню:

Последовательность перезапуска:

[Идет сканирование] <ПРОБЕЛ> [Главное меню] <c> [Настройки измерений объема] <5> [Выходные сигналы объема] [Выходные сигналы объема] <q> [Настройки измерений объема] <q> [Главное меню] <d> [Идет сканирование]

ческих соединений.

Tool Kit).

Функция используется для настройки выходных сигналов 4-20 мА программы измерения объема.

| Volumetric Outputs<br>Volume output<br>1. Channel #2 4mA = 0.00m^3<br>2. Channel #2 20mA = 10.00m^3             | Выходные сигналы объема<br>Выходной сигнал объема<br>1. Канал № 2 4mA = 0.00m^3<br>2. Канал № 2 20mA = 10.00m^3      | <br>Выходные сигналы 4 и 20 мА, соответствую-<br>щие максимальному и минимальному воз-<br>можному объему материала в силосе или<br>хранилище. |
|----------------------------------------------------------------------------------------------------|----------------------------------------------------------------------------------------------------|----------------------------------------------------------------------------------------------------|
| 3. Channel #2 Test = 12.00mA<br>Highest point output<br>4. Channel #3 4mA = 2.00m<br>5. Channel #3 20mA = 1.00m | 3. Канал № 2 Тест = 12.00mA<br>Выходной сигнал макс. уровня<br>4. Канал № 3 4mA = 2.00m<br>5. Канал № 3 20mA = 1.00m | Выходной сигнал канала № 2 (в мА), исполь-<br>зуемый для тестирования работы и электри-<br>ческих соединений.                                 |
| 6. Channel #3 Test = 12.00mA<br>Select item or Quit:_                                                           | 6. Канал № 3 Тест = 12.00mA<br>Выберите функцию или Выход:_                                                          | Выходные сигналы 4 и 20 мА, соответствую-<br>щие максимальному и минимальному воз-<br>можному уровню материала в силосе или<br>хранилише      |
|                                                                                                    |                                                                                                    | Выходной сигнал канала № 3 (в мА), исполь-<br>зуемый для тестирования работы и электри-                                                       |

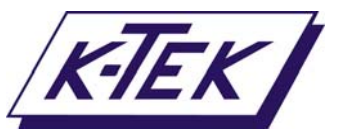

Последовательность входа в меню:

# 9.0 ЭЛЕКТРОННЫЕ ТАБЛИЦЫ УТИЛИТЫ ПАРАМЕТРОВ СИЛОСА

Утилита параметров силоса (Silo Set Up Utility) представляет собой электронные таблицы Excel, предназначенные для упрощения вычислений значений для меню Местоположение сканера (Scanner Location) и меню Размеры силоса (Silo Dimensions), находящихся в меню Подготовка к работе (Installation Tool Kit).

Меню Местоположение сканера (Scanner Location):

[Идет сканирование] <ПРОБЕЛ> [Главное меню] <a> [Подготовка к работе] <2> [Местоположение сканера]

| Scanner Location                                                                                                    | Местоположение сканера                                                                                                    |                                                                                                    |
|----------------------------------------------------------------------------------------------------|----------------------------------------------------------------------------------------------------|----------------------------------------------------------------------------------------------------|
| <ol> <li>Scanner rotation = 9.00deg</li> <li>Scanner offset N/S = -1.05m</li> <li>Scanner offset E/W = 1.00m</li> </ol> | <ol> <li>Угол поворота сканера = 9.00deg</li> <li>Сдвиг сканера по оси С/Ю = -1.05m</li> <li>Сдвиг сканера по оси В/3 = 1.00m</li> </ol> | Эти значения могут быть получены с помо-<br>щью электронных таблиц Утилиты пара-<br>метров силоса (Silo Setup Utility). |
| Select item or Quit:_                                                                                                   | Выберите функцию или Выход:_                                                                                                    |                                                                                                    |

# Меню *Размеры силоса* (Silo Dimensions): Последовательность входа в меню: [И

[Идет сканирование] <ПРОБЕЛ> [Главное меню] <a> [Подготовка к работе] <3> [Размеры силоса]

| Silo Dimensions                                                                                                    | Размеры силоса                                                                                                    |
|----------------------------------------------------------------------------------------------------|----------------------------------------------------------------------------------------------------|
| 1. Silo shape= Rectangle2. Silo dimension N/S= 4.00m3. Silo dimension W/E= 3.75m4. Wall clearance= 0.20m5. Overscan factor= 2.4 | <ol> <li>Форма силоса = Прямоугольный</li> <li>Размер силоса по оси С/Ю = 4.00m</li> <li>Размер силоса по оси З/В = 3.75m</li> <li>Мертвая зона у стенки = 0.20m</li> <li>Коэффициент развертки = 2.4</li> </ol> |
| Select item or Quit:_                                                                                                    | Выберите функцию или Выход:_                                                                                                    |

Эти значения могут быть получены с помощью электронных таблиц *Утилиты параметров силоса* (*Silo Setup Utility*).

Импортирование данных в электронные таблицы Утилиты параметров силоса (Silo Setup Utility) осуществляется с помощью функции Печать плана силоса (Print Silo Map) меню Построитель плана силоса (Silo Boundary Mapper), находящегося в меню Подготовка к работе (Installation Tool Kit). Данные таблицы достоверны только после выполнения программы Запуск построителя плана силоса (Run Silo Boundary Mapper), т.е. данные представляют собой реальный план силоса.

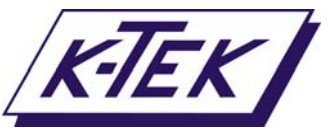

#### 9.1 ИМПОРТИРОВАНИЕ ПЛАНА СИЛОСА

Функция Печать плана силоса (*Print Silo Map*) выводит на печать текстовую таблицу в кодировке ASCII, содержащую все данные измерений, проведенных с помощью функции Построитель плана силоса (*Silo Boundary Mapper*). Эта таблица может быть сохранена в отдельный файл с помощью функции Передача / Отправить текстовый файл (*Transfer/Capture Text*) программы HyperTerminal.

Функция Печать плана силоса (Print Silo Map):

Последовательность входа в меню:

[Идет сканирование] <ПРОБЕЛ> [Главное меню] <a> [Подготовка к работе] <1> [Построитель плана силоса] <4> [Печать плана силоса]

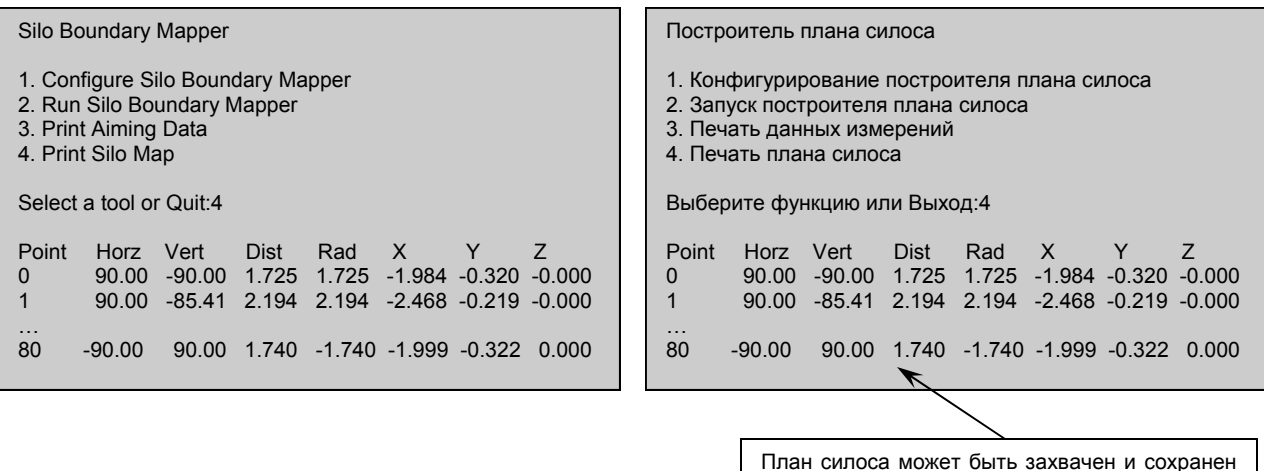

План силоса может быть захвачен и сохранен как текстовый файл с помощью функции Передача /Отправить текстовый файл (Transfer/ Capture Text). Функция находится в программе HyperTerminal.

| 🗞 Hyper Com4 - Hyper Terminal 📃 🗖 🔀                                                                                                    |  |
|----------------------------------------------------------------------------------------------------|--|
| File Edit View Call Transfer Help                                                                                                    |  |
|                                                                                                    |  |
| 69 H=-40.05deg V=39.15deg D=1.00m<br>70 H=-40.05deg V=43.83deg D=1.01m<br>71 H=-40.05deg V=48.42deg D=1.01m<br>72 H=-40.05deg V=53.01deg D=1.01m<br>73 H=-40.05deg V=57.69deg D=1.01m<br>74 H=-40.05deg V=62.28deg D=1.01m<br>75 H=-40.05deg V=66.87deg D=1.01m<br>76 H=-40.05deg V=66.87deg D=1.01m<br>77 H= Capture Text<br>78 H=<br>79 H= File: C:SiloBoundaryMagNat Browse<br>Start Cancel |  |
| Silo Boundary Mapper                                                                                                    |  |
| 1. Configure Silo Boundary Mapper<br>2. Run Silo Boundary Mapper<br>3. Print Aiming Data<br>4. Print Silo Map<br>Select a tool or Quit:                                                                                                    |  |
|                                                                                                    |  |
| Connected 3:22:41 VT1003 19200 8-N-1 SCROLL CAPS NUM Condure 2                                                                                                    |  |

Перед тем, как запустить функцию Печать плана силоса (Print Silo Map), активируйте функцию Передача / Отправить текстовый файл (Transfer/Capture Text), а затем нажмите <4>.

План силоса сохраняется в кодировке ASCII в виде текстового файла с разделителями, который может быть импортирован в электронные таблицы Утиилиты параметров силоса (Silo Setup Utility).

В диалоговом окне необходимо ввести соответствующее имя файла.

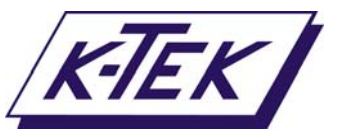

Перенос плана силоса в электронные таблицы Excel осуществляется с использованием *Macmepa импорта meкcma* (*Text Import Wizard*). Мастер открывается выбором команд Файл / Открыть (*File/Open*), тип файла— "Текст" (.txt). После этого план силоса будет скопирован и вставлен в электронные таблицы Утилиты параметров силоса (Silo Setup Utility).

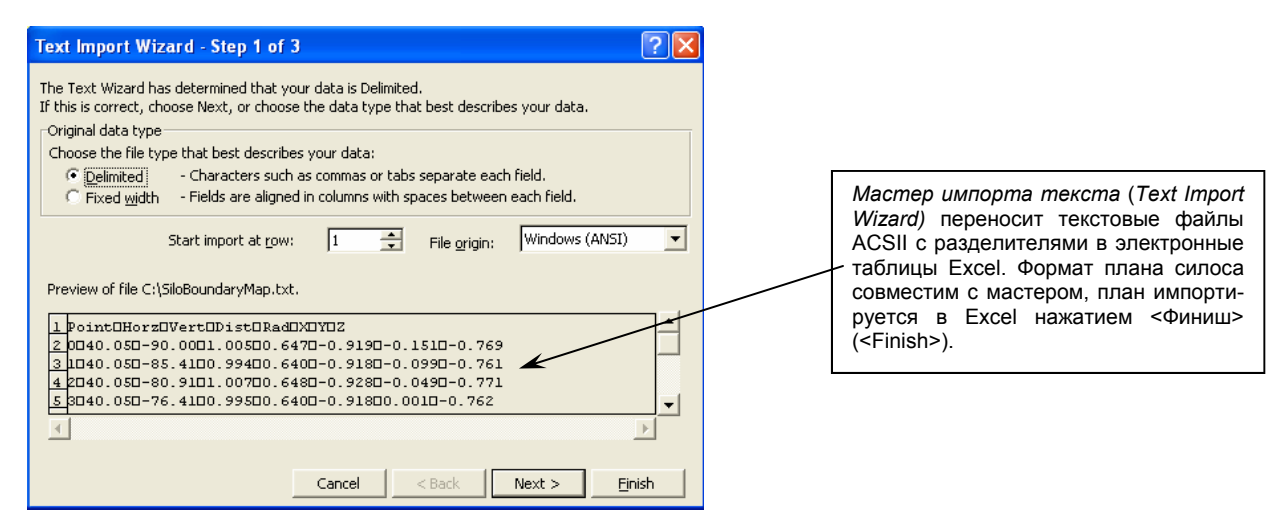

| R 1                                                              | 🛛 Microsoft Excel - SiloBoundaryMap |            |         |       |       |        |        |        |   |
|------------------------------------------------------------------|-------------------------------------|------------|---------|-------|-------|--------|--------|--------|---|
| Bile Edit View Insert Format Iools Data Window Help PDF Complete |                                     |            |         |       |       |        |        |        |   |
| 🗋 🗃 🔚 😂 🖙 τ 🖓 τ Σ 🏂 🛃 🛍 100% 🔹 🐣 Arial 🔹 10 🔹                    |                                     |            |         |       |       |        |        |        |   |
| Convert to PDF                                                   |                                     |            |         |       |       |        |        |        |   |
|                                                                  | A1                                  | -          | = Point |       |       |        |        |        |   |
|                                                                  | Α                                   | В          | С       | D     | E     | F      | G      | н /    | _ |
| 1                                                                | Point                               | Horz       | Vert    | Dist  | Rad   | Х      | γ      | Z      |   |
| 2                                                                | 0                                   | 40.05      | -90     | 1.005 | 0.647 | -0.919 | -0.151 | -0.769 |   |
| 3                                                                | 1                                   | 40.05      | -85.41  | 0.994 | 0.64  | -0.918 | -0.099 | -0.761 |   |
| 4                                                                | 2                                   | 40.05      | -80.91  | 1.007 | 0.648 | -0.928 | -0.049 | -0.771 |   |
| 5                                                                | 3                                   | 40.05      | -76.41  | 0.995 | 0.64  | -0.918 | 0.001  | -0.762 |   |
| 6                                                                | 4                                   | 40.05      | -71.91  | 1     | 0.643 | -0.915 | 0.052  | -0.765 |   |
| 7                                                                | 5                                   | 40.05      | -67.41  | 1.009 | 0.649 | -0.911 | 0.103  | -0.772 |   |
| 8                                                                | 6                                   | 40.05      | -62.91  | 0.989 | 0.636 | -0.885 | 0.148  | -0.757 |   |
| 9                                                                | 7                                   | 40.05      | -58.41  | 1.003 | 0.645 | -0.876 | 0.198  | -0.768 |   |
| 10                                                               | 8                                   | 40.05      | -53.91  | 0.993 | 0.639 | -0.849 | 0.241  | -0.76  |   |
| K.                                                               | <b>↓ ▶ </b> \sil                    | loBoundary | /Map /  |       |       |        |        |        |   |

План силоса автоматически переносится в новую электронную таблицу Excel, имя файла Excel—точно такое же, как имя файла, из которого были импортированы данные.

| <b>X</b> N | licroso          | ft E         | xcel - Silo        | Setup Utili                  | ty                         |                     |              |        |        |
|------------|------------------|--------------|--------------------|------------------------------|----------------------------|---------------------|--------------|--------|--------|
|            | <u>File E</u> di | t <u>V</u> i | iew <u>I</u> nsert | F <u>o</u> rmat <u>T</u> ool | s <u>D</u> ata <u>W</u> ir | ndow <u>H</u> elp I | PDF Complete |        |        |
| D          | 🛩 目              | €            | <b>3</b> N + 0     | ≊ <b>- Σ</b>                 | ¥ ĝ↓ 🛍                     | 100% 👻              | 💝 🛛 Aria     |        | • 10 • |
| 1          | Convert          | to Pl        | DF                 |                              |                            |                     |              |        |        |
|            | A1               |              | •                  | Point                        |                            |                     |              |        |        |
|            | Α                |              | В                  | С                            | D                          | E                   | F            | G      | Н      |
| 1          | Point            |              | Horz               | Vert                         | Dist                       | Rad                 | Х            | γ      | Z      |
| 2          |                  | 0            | 40.05              | -90                          | 1.005                      | 0.647               | -0.919       | -0.151 | -0.769 |
| 3          |                  | 1            | 40.05              | -85.41                       | 0.994                      | 0.64                | -0.918       | -0.099 | -0.761 |
| 4          |                  | 2            | 40.05              | -80.91                       | 1.007                      | 0.648               | -0.928       | -0.049 | -0.771 |
| 5          |                  | 3            | 40.05              | -76.41                       | 0.995                      | 0.64                | -0.918       | 0.001  | -0.762 |
| 6          |                  | 4            | 40.05              | -71.91                       | 1                          | 0.643               | -0.915       | 0.052  | -0.765 |
| 7          |                  | -5           | 40.05              | -67.41                       | 1.009                      | 0.649               | -0.911       | 0.103  | -0.772 |
| 8          |                  | - 6          | 40.05              | -62.91                       | 0.989                      | 0.636               | -0.885       | 0.148  | -0.757 |
| 9          |                  | - 7          | 40.05              | -58.41                       | 1.003                      | 0.645               | -0.876       | 0.198  | -0.768 |
| 10         |                  | 8            | 40.05              | 53.91                        | 0.993                      | 0.639               | -0.849       | 0.241  | -0.76  |
|            | i de del         | \Ca          | pture data         | Mapper                       | 🖊 Circle San               | nple / Rec          | tangle Samp  | le /   |        |
| Rea        | ady              |              |                    |                              |                            |                     |              |        |        |

План силоса копируется и вставляется на лист Захват данных (Capture Data) электронной таблицы Утилиты параметров силоса (Silo Setup Utility).

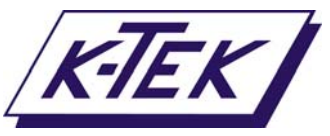

#### 9.2 ЦИЛИНДРИЧЕСКИЙ СИЛОС

На листе План (Mapper) электронной таблицы Утилиты параметров силоса (Silo Set Up Utility) отображается двумерное изображение плана силоса, включая модель стенок силоса. Ниже приведен пример для цилиндрического силоса.

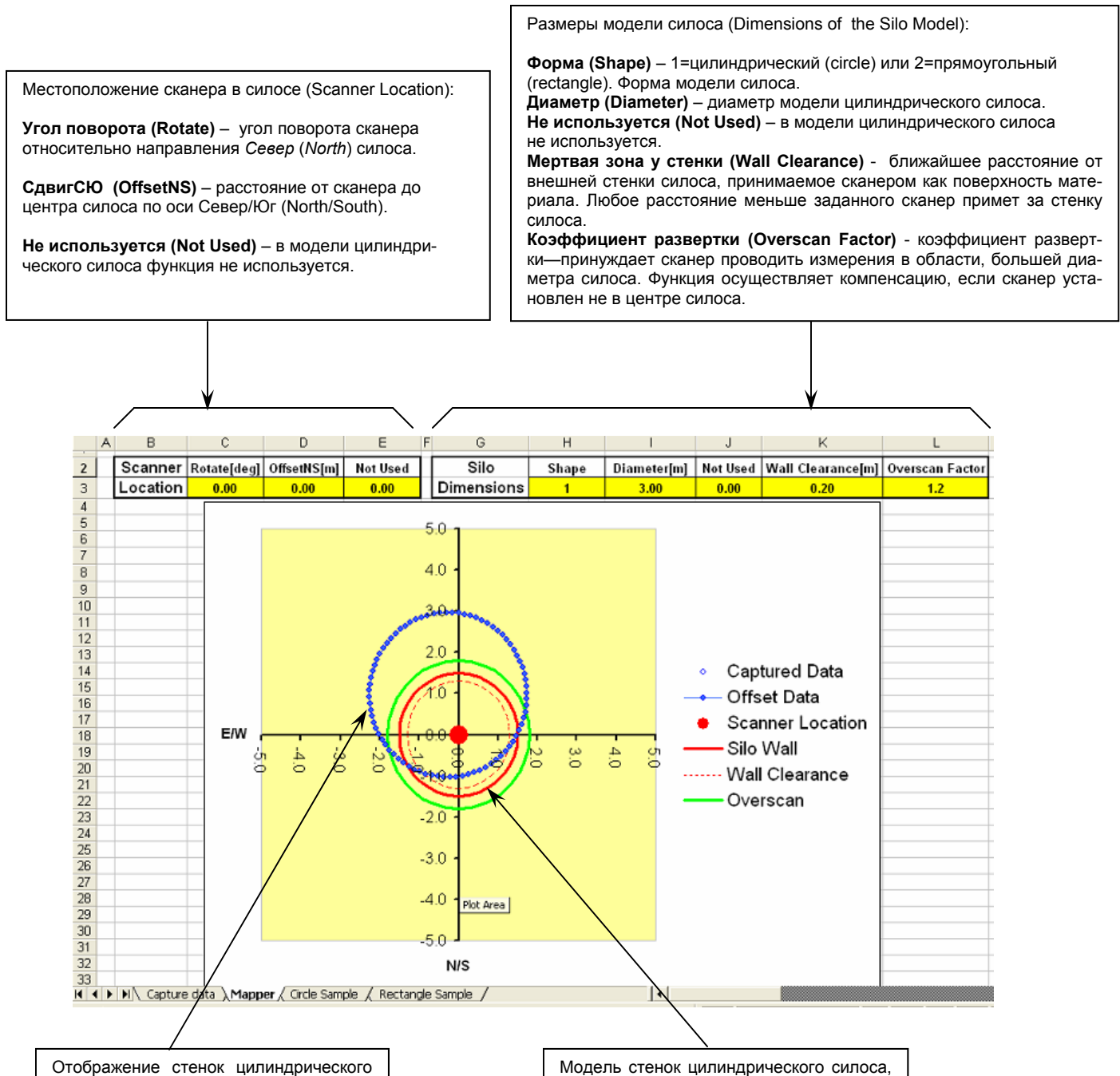

силоса, полученное из плана силоса. Сканер сдвинут относительно центра силоса.

если в центре силоса установлен сканер.

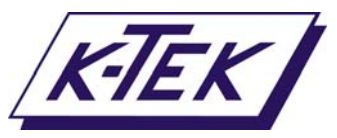

## 9.2 ЦИЛИНДРИЧЕСКИЙ СИЛОС (ПРОДОЛЖЕНИЕ)

Значения величин панелей инструментов *Местоположение сканера* (*Scanner Location*) и *Размеры силоса* (*Silo Dimensions*) корректируются до тех пор, пока план силоса точно не совпадет с моделью силоса.

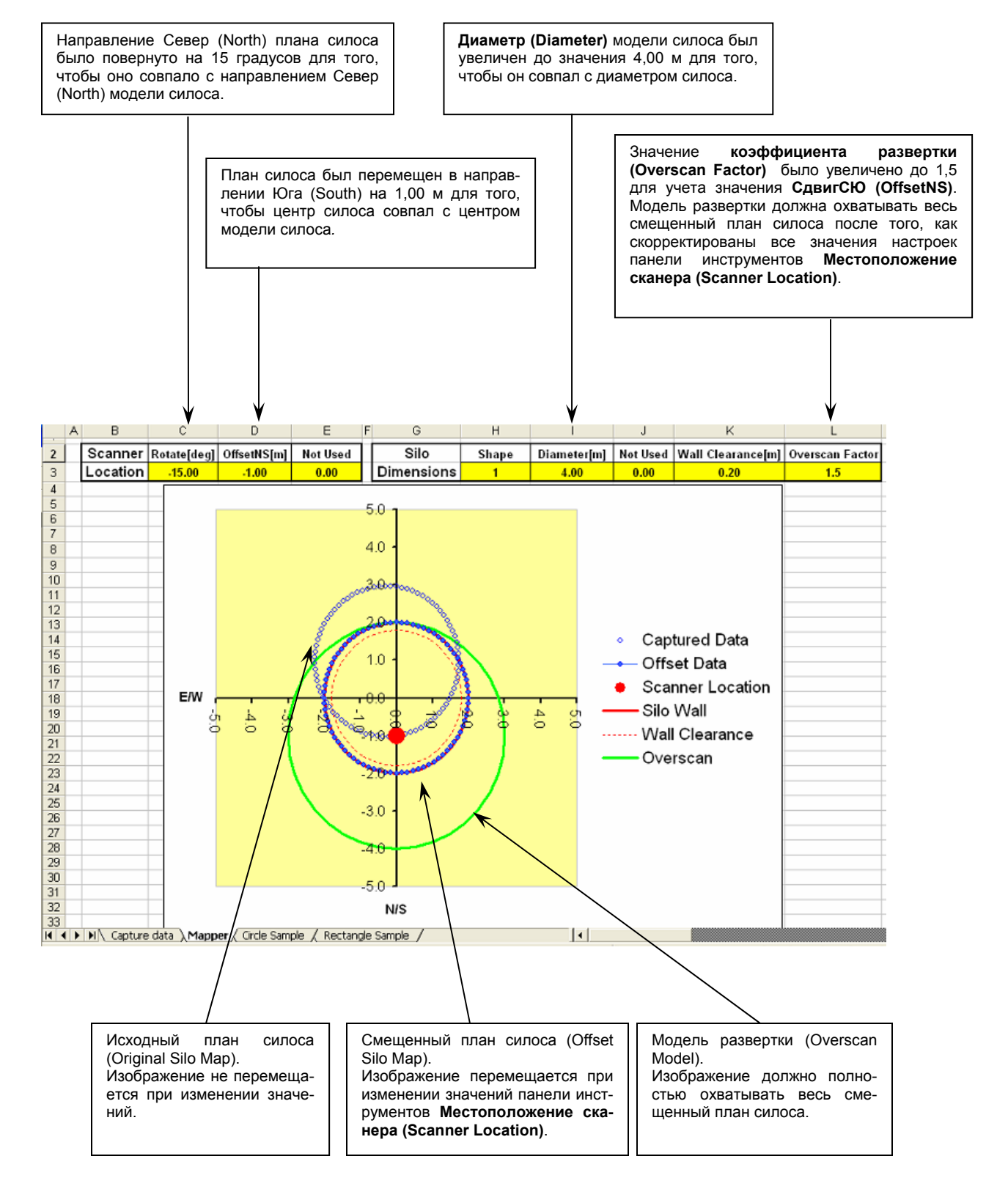

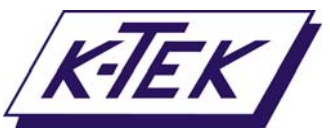

## 9.3 ПРЯМОУГОЛЬНЫЙ СИЛОС

На листе План (Mapper) электронной таблицы Утилиты параметров силоса (Silo Set Up Utility) отображается двумерное изображение плана силоса, включая модель стенок силоса. Ниже приведен пример для прямоугольного силоса.

Местоположение сканера в силосе (Scanner Location):

Угол поворота (Rotate) – угол поворота сканера относительно направления *Север* (*North*) силоса.

СдвигСЮ (OffsetNS) – расстояние от сканера до центра силоса по оси Север/ Юг (North/South).

СдвигВЗ (OffsetEW) – расстояние от сканера до центра силоса по оси Восток/ Запад (East/West). Размеры модели силоса (Dimensions of the Silo Model):

Форма (Shape) – 1=цилиндрический (circle) или 2=прямоугольный (rectangle). Форма модели силоса.

РазмерСЮ (DimNS) – размер модели прямоугольного силоса по направлению оси Север/Юг (North/South).

Размер3В (DimWE) – размер модели прямоугольного силоса по направлению оси Запад/Восток (West/East).

Мертвая зона у стенки (Wall Clearance) - ближайшее расстояние от внешней стенки силоса, принимаемое сканером как поверхность материала. Любое расстояние меньше заданного сканер примет за стенку силоса.

Коэффициент развертки (Overscan Factor) - коэффициент развертки—принуждает сканер проводить измерения в области, большей диаметра силоса. Функция осуществляет компенсацию, если сканер установлен не в центре силоса.

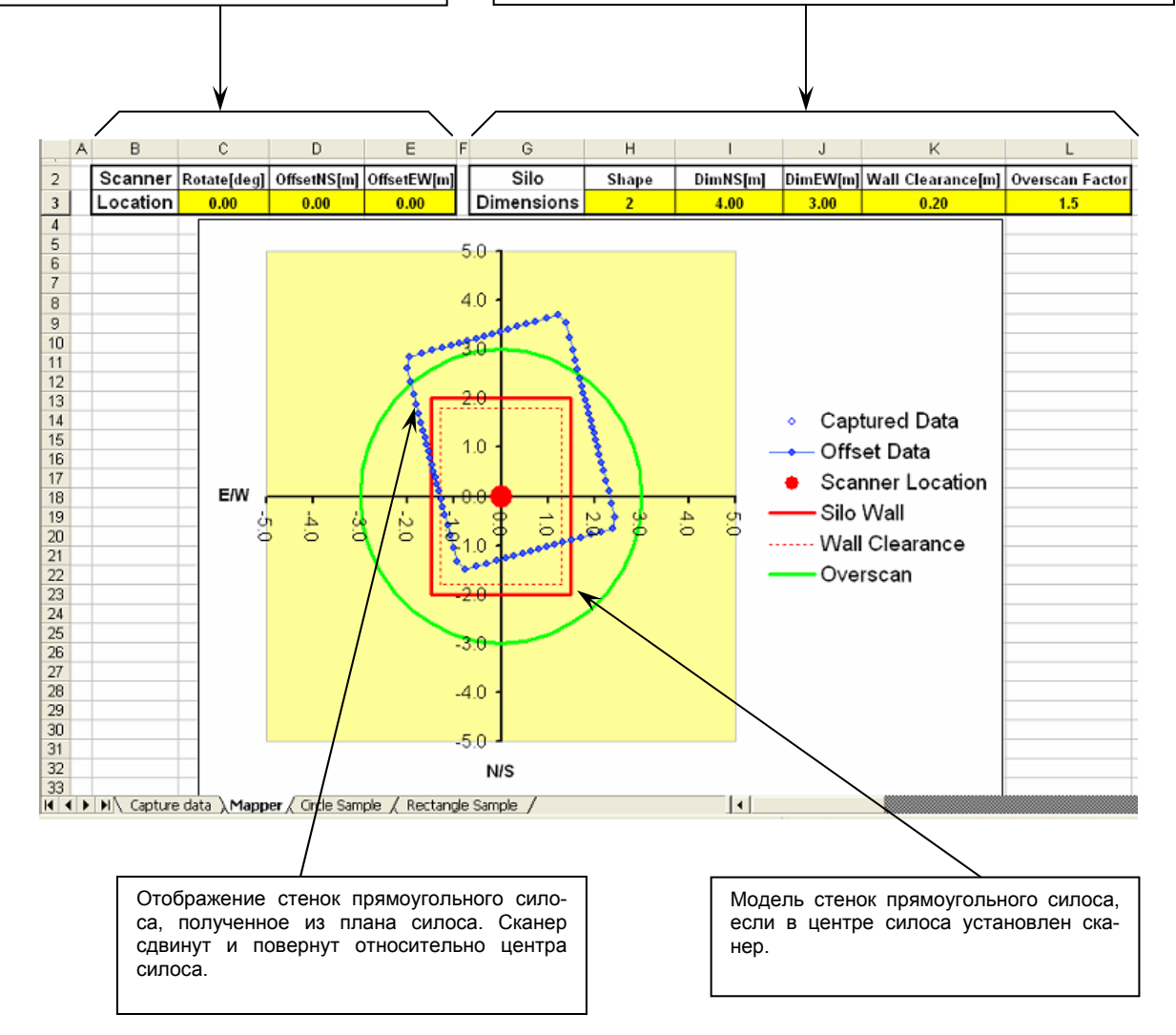

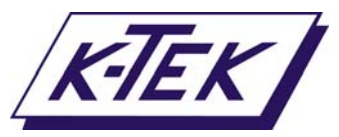

## 9.3 ПРЯМОУГОЛЬНЫЙ СИЛОС (ПРОДОЛЖЕНИЕ)

Значения величин панелей инструментов *Местоположение сканера* (Scanner Location) и Размеры силоса (Silo Dimensions) корректируются до тех пор, пока план силоса точно не совпадет с моделью силоса.

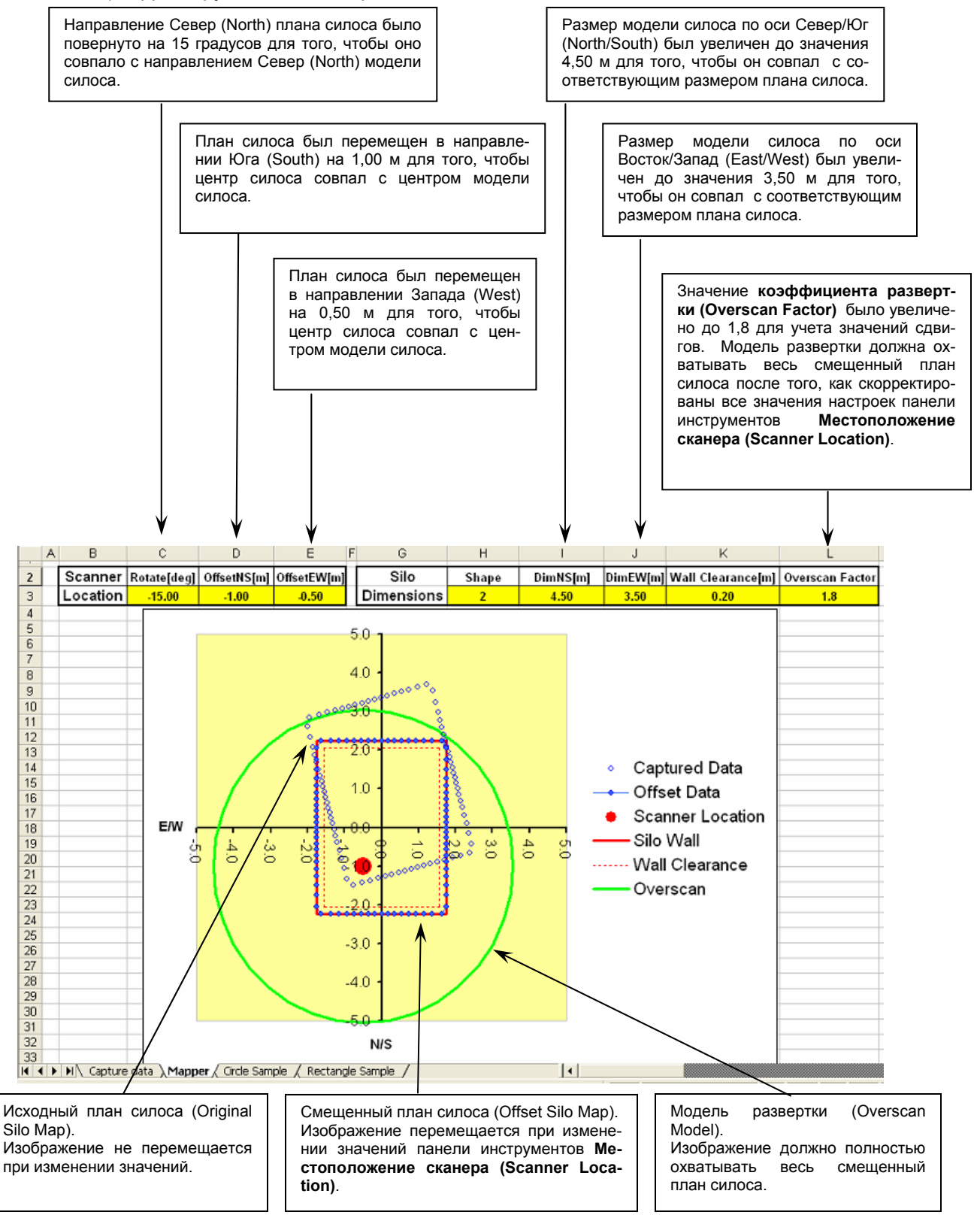

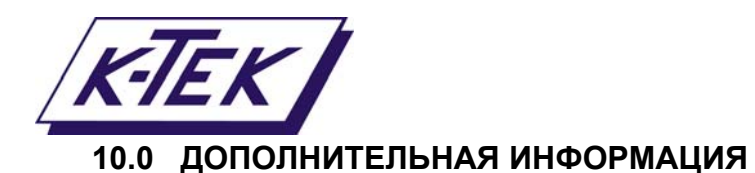

#### Код заказа

LM3D - Стандартное исполнение прибора со встроенным лазерным целеуказателем, пылезащитными трубами и монтажным набором

ПРИМЕЧАНИЕ: Монтажный набор включает в себя стандартную монтажную пластину, уплотнительную прокладку и монтажные болты.

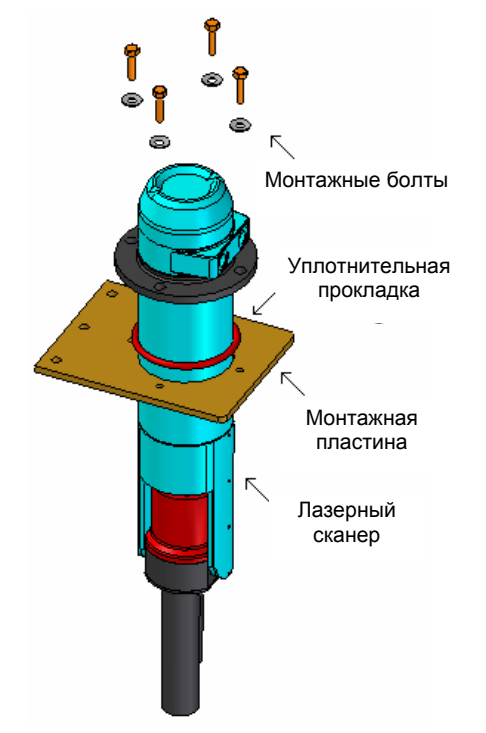

Рисунок 20 – Монтажный набор LM3D.

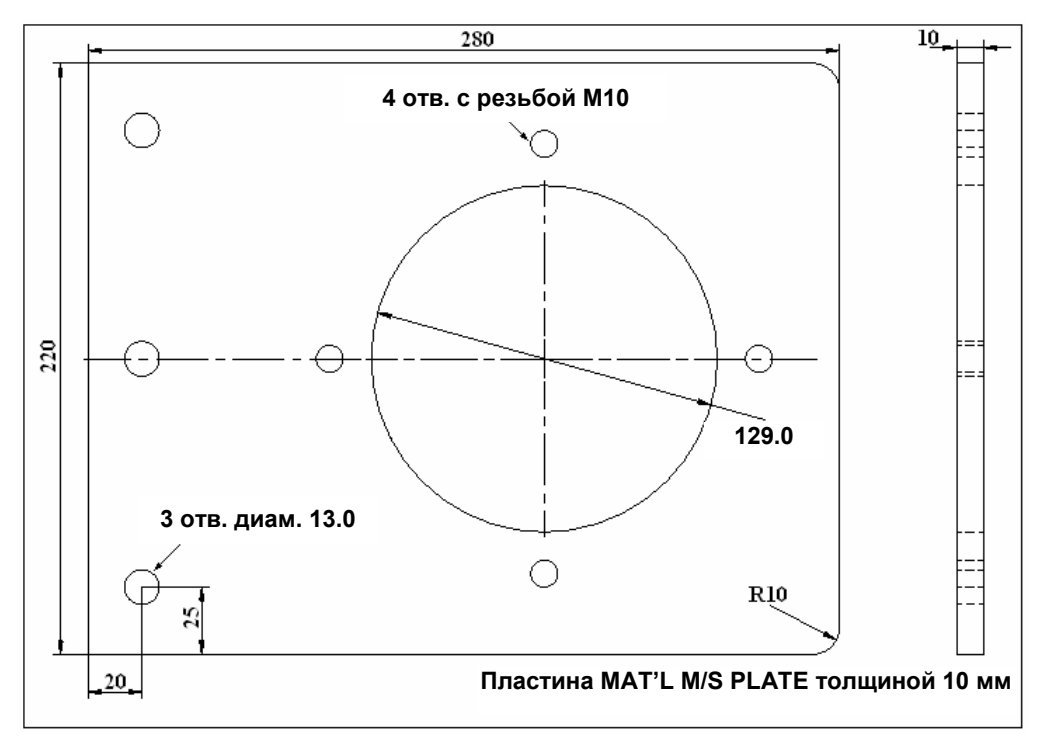

Рисунок 21 – Размеры монтажной пластины.

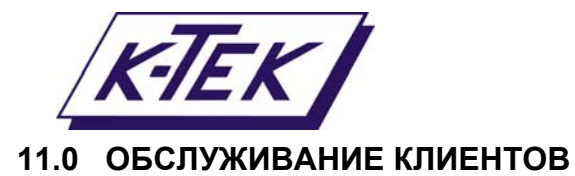

<u>K-TEK, LLC (США, Канада, международная)</u> Тел.: +1 (225) 673-6100 Факс: + (225) 673-2525 Бесплатный номер: 1-800-735-5835 (США и Канада) Email: service@ktekcorp.com Web: www.ktekcorp.com <u>LASERM (Европа, Африка)</u> Тел.: +27 11 314 4130 Факс: +27 11 314 1994 Email: service@laserm.co.za Web: www.laserm.co.za

Ремонт и модернизация приборов производится на вышеуказанных предприятиях. Для получения авторизации возвращаемого изделия (RMA) и по вопросам, касающимся работы лазерных уровнемеров и семейства SureShot, обращайтесь в службу поддержки пользователей компании K-TEK, LLC.

# 11.1 ΦΟΡΜΑ RMA

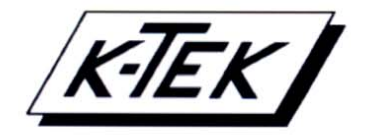

K-TEK 18321 Swamp Road Prairieville, LA 70769 Phone: +1 (225) 673-6100 Fax: +1 (225) 673-2525 Email: service@ktekcorp.com Toll Free: (800) 735-5835

\*\*\* IMPORTANT CUSTOMER NOTICE: PLEASE READ PRIOR TO RETURNING PRODUCTS TO K-TEK\*\*\*

Be sure to include the Return Authorization (RA) number on the shipping label or package to the attention: Customer Service. A copy of this document should also be included with the packing list. K-TEK wants to maintain a safe work environment for its employees. In the event, the returned product or material has been in contact with a potentially hazardous chemical, per federal regulations, the customer must provide evidence of decontamination and the related chemical composition and characteristics. In order to expedite your return, please include the applicable Material Safety Data Sheets (MSDS) and decontamination tags by affixing these documents in close proximity to the shipment label for identification purposes. (January 18, 2006)

| Return Authorization Form                                                                |                                        |              |  |  |  |  |  |
|------------------------------------------------------------------------------------------|----------------------------------------|--------------|--|--|--|--|--|
| Customer:                                                                                | Date:                                  |              |  |  |  |  |  |
| Contact Name:                                                                            | Product:                               |              |  |  |  |  |  |
| Contact Email:                                                                           | Serial No:                             |              |  |  |  |  |  |
| Contact Phone:                                                                           | Job No:                                |              |  |  |  |  |  |
| Contact Fax:                                                                             | Service Rep:                           | Service Rep: |  |  |  |  |  |
| Completed by Customer                                                                    |                                        |              |  |  |  |  |  |
| Reason:                                                                                  |                                        |              |  |  |  |  |  |
|                                                                                          |                                        |              |  |  |  |  |  |
| Problem Found: None                                                                      |                                        |              |  |  |  |  |  |
| Action None                                                                              |                                        |              |  |  |  |  |  |
| Requested:                                                                               |                                        |              |  |  |  |  |  |
| If ves, please provide a purchase order or voi                                           | ar shipper's account                   |              |  |  |  |  |  |
| number (ex. FedEx or UPS). K-TEK pays ret<br>ground shipments only.                      | urn transport via standard Account #:  |              |  |  |  |  |  |
| If purchase order is issued, a copy of purchas<br>be included with return documentation. | e order must                           |              |  |  |  |  |  |
| Is K-TEK authorized to repair items determined to be non-warranty?                       |                                        |              |  |  |  |  |  |
| If yes, a copy of purchase order must be inclu                                           | ded with return documentation.         |              |  |  |  |  |  |
| Customer                                                                                 | Date:                                  |              |  |  |  |  |  |
| Has product been in contact with any p                                                   | otentially hazardous chemical?         | _            |  |  |  |  |  |
| If yes, decontaminate product and forward M                                              | SDS to K-TEK, "ATTN: Customer Service" |              |  |  |  |  |  |
|                                                                                          |                                        |              |  |  |  |  |  |
| <b>Return Repaired Product to Addr</b>                                                   | ress                                   |              |  |  |  |  |  |
| Shipping Address:                                                                        | Billing Address:                       |              |  |  |  |  |  |
|                                                                                          |                                        |              |  |  |  |  |  |
|                                                                                          |                                        |              |  |  |  |  |  |
|                                                                                          |                                        |              |  |  |  |  |  |
|                                                                                          |                                        | _            |  |  |  |  |  |
|                                                                                          | Ship Via:                              |              |  |  |  |  |  |

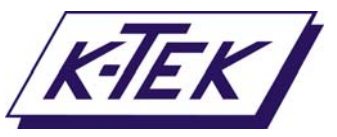

#### 12.0 ГАРАНТИЙНЫЕ ОБЯЗАТЕЛЬСТВА

#### ГАРАНТИЯ В ТЕЧЕНИЕ 5 ЛЕТ:

Магнитные жидкостные уровнемеры КМ26; Двухкамерные системы MagWave; Буйковые сигнализаторы уровня серии LS (LS500, LS550, LS600, LS700, LS800 & LS900); Выносные камеры EC, Успокоительные трубы STW и Разделительные камеры ST95.

#### ГАРАНТИЯ В ТЕЧЕНИЕ 3 ЛЕТ:

Емкостные сигнализаторы уровня КСАР300 & КСАР400; Сигнализаторы давления и температуры Beta имеют ограниченную гарантию, исключающую контактирующие со средой части и расходные материалы.

#### ГАРАНТИЯ В ТЕЧЕНИЕ 2 ЛЕТ:

Магнитострикционные уровнемеры AT100, AT100S и AT200; Вибрационные сигнализаторы уровня жидкости RS80 и RS85; Сигнализаторы уровня с язычковыми переключателями RLT100 и RLT200; Термодисперсионные сигнализаторы TX, TS, TQ, IX и IM; Внешние реле IR10 и PP10; Радарные уровнемеры MT2000, MT5000, MT5100 и MT5200; Дублирующие индикаторы RI100; Лопастные сигнализаторы КР; Емкостные RF сигнализаторы A02, A75 & A77 и емкостные RF уровнемеры A38; Поплавковые сигнализаторы уровня(MS50, MS10, MS8D & MS8F); Магнитные сигнализаторы уровня (MS30, MS30EX, MS40, MS40EX, MS41, PS35 & PS45).

#### ГАРАНТИЯ В ТЕЧЕНИЕ 1 ГОДА:

Показывающие устройства КМ50; Магнитострикционные уровнемеры АТ500 и АТ600; Лазерные уровнемеры серий Laser-Meter и SureShot; Цифровые показывающие устройства LPM200 и DPM100; аналоговые показывающие устройства APM100; Цифровые показывающие устройства и контроллеры KVIEW; Вибрационные сигнализаторы SF50 и SF60, КВ Электромеханические непрерывные устройства измерений КВ, Ультразвуковые сигнализаторы уровня, уровнемеры и излучатели KSONIK.

#### ОСОБЫЕ УСЛОВИЯ ГАРАНТИИ:

Корпорация К-ТЕК не признает гарантийные обязательства ОЕМ на изделия, не произведенные К-ТЕК (например Palm Pilots). Все претензии направляйте в ОЕМ.

К-ТЕК обязуется отремонтировать или заменить, по выбору К-ТЕК, неисправные части, возвращенные в К-ТЕК покупателем в течение периода, указанного выше, **от даты доставки** и проверенные К-ТЕК на предмет наличия дефектов материалов или изготовления, которые обнаружились исключительно при нормальном использовании и обслуживании и не явились результатом изменения, ненадлежащего употребления, злоупотребления, неправильного регулирования, применения или обслуживания. **Гарантия К-ТЕК не включает ремонт и обслуживание на месте**. Сервис на месте осуществляется по запросу.

В случае предполагаемой дефектности изделия первоначальный покупатель должен уведомить об этом компанию К-ТЕК и перед его возвратом компании К-ТЕК запросить авторизацию возвращаемого изделия (Returned Material Authorization), а также **оплатить транспортные расходы**. (Для ускорения возврата/ремонта изделий, находящихся за пределами США, обратитесь в отдел обслуживания клиентов (service@ktekcorp.com) для определения оптимального варианта отправки и возврата). Изделие, имеющее отремонтированные или замененные части, возвращается покупателю в любую точку мира; при этом транспортные расходы за перевозку изделия наиболее подходящим транспортом оплачивает компанию К-ТЕК. Компания К-ТЕК не оплачивает расходы на срочную отгрузку изделий. При возврате изделий в компанию К-ТЕК с условием оплаты транспортных расходов получателем в точке получения, их возврат покупателю производится на тех же условиях.

Если проверка не обнаружит каких-либо дефектов материалов или изготовления, оплата ремонта и доставки будет производиться по обычным тарифам К-ТЕК.

Материалы, применяемые при изготовлении продукции К-ТЕК, указываются в спецификациях. Ответственность за проверку пригодности этих материалов в каждом отдельном случае их применения лежит на покупателе.

НАСТОЯЩАЯ ГАРАНТИЯ ЯВЛЯЕТСЯ ЕДИНСТВЕННОЙ ГАРАНТИЕЙ, ПРЕДЛАГАЕМОЙ К-ТЕК. ВСЕ ДРУГИЕ ЯВНЫЕ ИЛИ ПОДРАЗУМЕВАЕМЫЕ ГАРАНТИИ, ВКЛЮЧАЯ ПРЕДПОЛАГАЕМЫЕ ГАРАНТИИ НА ПРИГОДНОСТЬ ДЛЯ ОПРЕДЕ-ЛЕННЫХ ЦЕЛЕЙ, ПОЛНОСТЬЮ ИСКЛЮЧАЮТСЯ В РАМКАХ ЗАКОНА. НИКАКОЕ ЛИЦО ИЛИ ПРЕДСТАВИТЕЛЬ НЕ УПОЛНОМОЧЕН ПРОДЛЕВАТЬ ГАРАНТИЮ ИЛИ НАКЛАДЫВАТЬ НА К-ТЕК КАКУЮ-ЛИБО ОТВЕТСТВЕННОСТЬ, СВЯ-ЗАННУЮ С ПРОДАЖЕЙ ПРОДУКЦИИ К-ТЕК. СРЕДСТВА ЗАЩИТЫ ПРАВ, ИЗЛОЖЕННЫЕ В НАСТОЯЩЕЙ ГАРАНТИИ, ИСКЛЮЧАЮТ ВСЕ ДРУГИЕ СРЕДСТВА ЗАЩИТЫ ПРАВ, НАПРАВЛЕННЫЕ ПРОТИВ К-ТЕК. К-ТЕК НЕ НЕСЕТ ОТВЕТСТ-ВЕННОСТИ ЗА КАКОЙ-ЛИБО СЛУЧАЙНЫЙ ИЛИ ПРЕДНАМЕРЕННЫЙ УЩЕРБ. ЕДИНСТВЕННОЙ ОБЯЗАННОСТЬЮ К-ТЕК ЯВЛЯЕТСЯ РЕМОНТ ИЛИ ЗАМЕНА ЧАСТЕЙ, ИМЕЮЩИХ ДЕФЕКТЫ МАТЕРИАЛОВ ИЛИ ИЗГОТОВЛЕНИЯ И ВОЗ-ВРАЩЕННЫХ К-ТЕК ПОКУПАТЕЛЕМ.